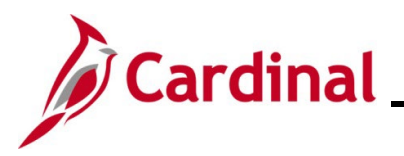

### Cardinal System Access Guide

### **Cardinal System Access Guide Overview**

This job aid provides instructions on accessing the Cardinal system, registration, logging into your account, and managing your account settings.

The Cardinal system includes two applications, Financials (FIN) and Human Capital Management (HCM), both of which are accessible via the Cardinal Portal. Cardinal leverages the Virginia IT Agency's (VITA) cloud-based identity and access management tool, Okta, to authenticate Cardinal users.

Cardinal users can access all applications by visiting <u>my.cardinal.virginia.gov</u>.

Note: Bookmark this page to protect your device and account security.

For optimal performance, use Google Chrome to access Cardinal. Firefox and Safari are not recommended. Cardinal is not optimized for mobile devices; therefore, it is recommended to access Cardinal on a computer.

#### **Cardinal Registration**

New Cardinal users outside the VITA COV-Network, as well as terminated and retired employees, must complete a one-time registration and enable Okta Multi-Factor Authentication (MFA) for secure logins.

COV-agency employees using agency-provided email addresses **do not need to register their Cardinal account.** 

To confirm your agency network, please refer to the <u>Agency Network Status list</u> for a comprehensive list of VITA Commonwealth of Virginia (COV) and Non-COV agencies.

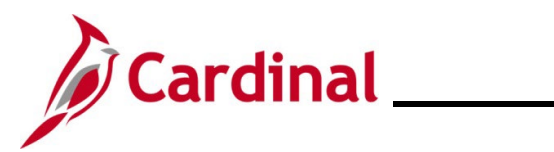

# **Cardinal System Access Guide**

## **Table of Contents**

| Cardinal Access                                            | 3  |
|------------------------------------------------------------|----|
| Core Users                                                 | 3  |
| Employee Self-Service (ESS)                                | 3  |
| Terminated and Retired Employees                           | 3  |
| Getting Started – COV-Agency Employees                     | 4  |
| Getting Started - All Other Users                          | 6  |
| User Registration – Active State Employee                  | 6  |
| User Registration - Contractors Working for a State Agency | 11 |
| User Registration – Terminated/Retired State Employee      | 16 |
| Activating Your Account                                    | 21 |
| Multi-Factor Authentication (MFA) Set Up                   | 24 |
| Setting up Okta Verify                                     | 25 |
| Setting up Phone Authentication                            | 28 |
| Logging into Cardinal                                      |    |
| Managing Your Account                                      |    |
| Cardinal Portal                                            | 36 |
| Manage Your Account Page                                   | 38 |
| Personal Information                                       | 39 |
| Display Language                                           |    |
| Security Methods                                           | 41 |
| Adding a Security Method                                   | 42 |
| Removing a Security Method                                 | 43 |
| End All Sessions                                           | 45 |
| Troubleshooting                                            | 45 |
| Forgot Username                                            | 46 |
| Forgot Password                                            | 48 |
| Sign-on Help                                               | 52 |
| Common Registration Errors                                 | 53 |
| Submitting a Ticket                                        | 54 |
| Agency Network Status                                      | 55 |

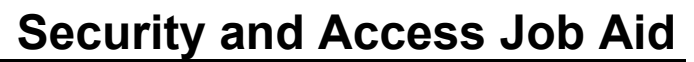

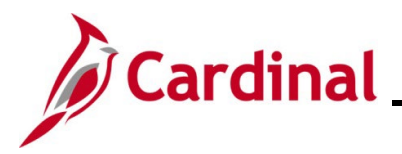

### **Cardinal Access**

Access to Cardinal varies based on how you use Cardinal. There are two types of users: **Core Users** and **Employee Self-Service (ESS) Users**. Core Users perform day-to-day administrative tasks and functions within Cardinal HCM/Financials. ESS Users utilize Cardinal to view/manage personal data, benefits, and paystubs.

#### Core Users

Cardinal Core Users perform day-to-day administrative functions within Cardinal Financials and/or HCM. To ensure secure access, the Cardinal system employs a combination of roles and permission lists. Roles grant access to specific functions within Cardinal.

To obtain core user access, employees must be assigned the appropriate roles based on their job responsibilities. Their agency or locality must submit required documentation to the Cardinal Security team to assign these roles. For more information and the necessary forms, please refer to the <u>Security</u> page of the Cardinal website.

#### **Employee Self-Service (ESS)**

Cardinal HCM Employee Self-Service (ESS) access is granted systematically and does **not** require the submission of a Security Form.

#### Terminated and Retired Employees

Retired and terminated employees of agencies using Cardinal may retain limited access for a specific period after their employment ends. To maintain access, their previous agency must update their email address to their preferred personal email. Even if you previously registered for Cardinal during your employment, you will need to complete a one-time registration process and set up Okta Multi-Factor Authentication (MFA) for security purposes. The duration of access for retired and terminated employees varies based on their inactive employee type.

| Inactive Employee Type                       | Access Period      |
|----------------------------------------------|--------------------|
| Terminated Employee                          | 18 months          |
| Retired Employee without Health Benefits     | 18 months          |
| Retired Employee with Active Health Benefits | Length of Coverage |

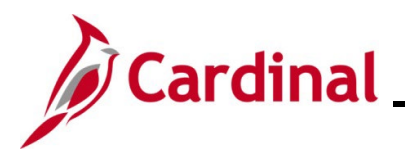

### Cardinal System Access Guide

### Getting Started – COV-Agency Employees

This section provides step-by-step instructions for first-time log in to Cardinal for COV-agency employees and contractors and is applicable to active employees with the following user attributes:

- Active State Employee
- Employee's agency is on the VITA COV-Network
- Employee uses an agency-provided email

**Note:** COV-Agency Employees using a personal email address must complete the Cardinal registration process and should refer to the Getting Started - All Other Users section of this job aid.

Active employees of COV agencies using agency-provided email addresses do not need to register their Cardinal account.

To confirm your agency network, refer to the <u>Agency Network Status list</u> for a complete list of VITA Commonwealth of Virginia (COV) and Non-COV agencies.

| Step | Action                                                                                      |
|------|---------------------------------------------------------------------------------------------|
| 1.   | Access Cardinal by entering the following URL in your web browser: my.cardinal.virginia.gov |

The Cardinal Login page displays.

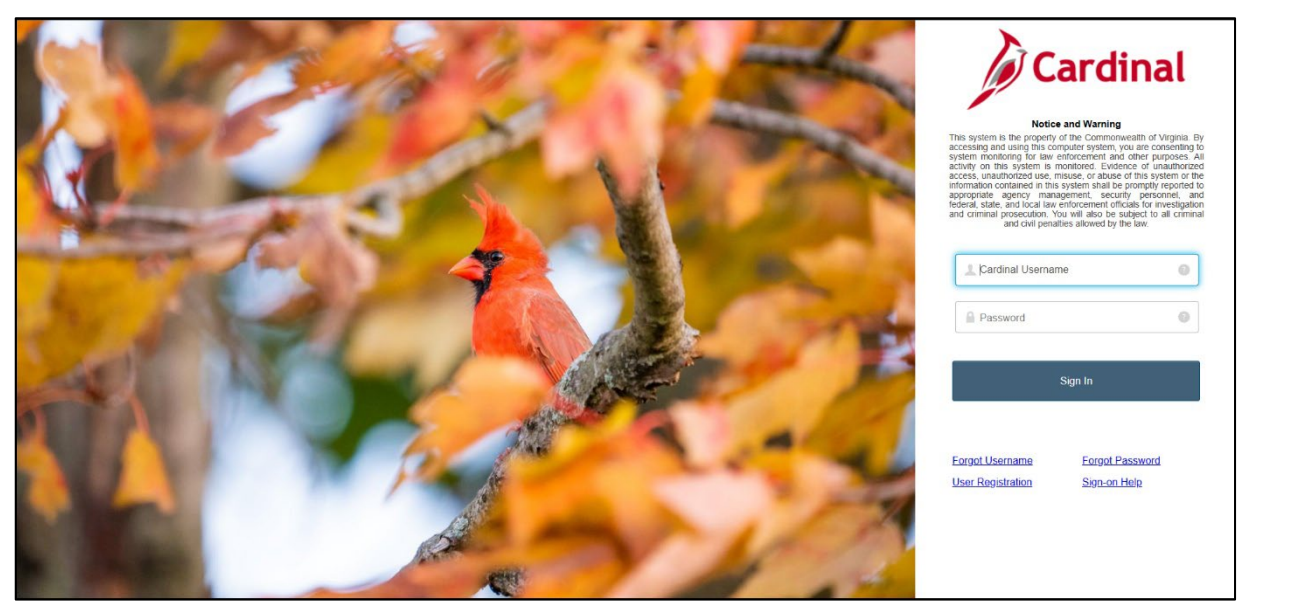

2.

Enter your agency-provided email address in the **Cardinal Username** field. This is your Cardinal Username.

💄 Cardinal Username

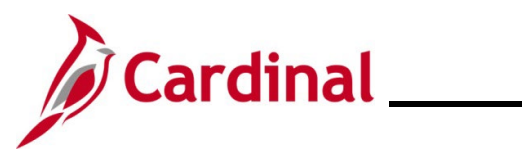

## **Cardinal System Access Guide**

| Step | Action                                                                                                    |
|------|----------------------------------------------------------------------------------------------------|
| 3.   | Enter the same password you use for your agency COV credentials in In the <b>Password</b> field. This is your Cardinal password. |
|      | Password (2)                                                                                                    |
| 4.   | Click the <b>Sign In</b> button.                                                                                                 |
|      | Sign In                                                                                                    |

The Cardinal Portal displays. You have completed the login process to access Cardinal.

|                                       |             | Your Cardinal User ID is :                                                                                                    |
|---------------------------------------|-------------|----------------------------------------------------------------------------------------------------|
|                                       |             | ? Her                                                                                                    |
| Cardinal Applications                 | Cardinal M  | lessages                                                                                                    |
| Finance (FIN)                         | Begin Date  | Message                                                                                                    |
| Human Capital Management (HCM)        | 11/14/2024  | All Cardinal applications will be unavailable to users on Saturday, November 16 from 8:00 a.m. through 3:00 p.m. for system maintenance. |
|                                       | Support     |                                                                                                    |
|                                       | Cardinal W  | ebsite                                                                                                    |
|                                       | VITA Custo  | mer Care Center                                                                                                    |
|                                       | Manage Yo   | ur Account                                                                                                    |
| · · · · · · · · · · · · · · · · · · · | CAPP Manual |                                                                                                    |
|                                       |             |                                                                                                    |
|                                       |             |                                                                                                    |
|                                       |             |                                                                                                    |
|                                       |             |                                                                                                    |
|                                       |             |                                                                                                    |
|                                       |             |                                                                                                    |
|                                       |             |                                                                                                    |
|                                       |             |                                                                                                    |
|                                       |             |                                                                                                    |

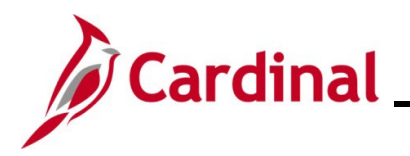

### **Getting Started - All Other Users**

This section provides step-by-step instructions for first-time log in to Cardinal for the following users:

- State employees at Non-COV agencies
- State employees who use a personal email address
- Locality employees with access to Cardinal
- Contractors working for a Non-COV State Agency
- Terminated and Retired employees

Cardinal users with any of these attributes are not part of the VITA COV-Network and must complete a one-time registration and establish Okta Multi-Factor Authentication (MFA) for secure logins. Follow these steps to complete your user registration, tailored to your specific user type, and set up Okta MFA.

To confirm your agency network, refer to the <u>Agency Network Status list</u> for a complete list of VITA Commonwealth of Virginia (COV) and Non-COV agencies.

### **User Registration – Active State Employee**

This section provides step-by-step instructions for Active State Employees of Non-COV agencies, employees using personal email addresses in Cardinal, and locality employees. To successfully register your Cardinal account, you will need the following information:

- Email Address (as recorded in Cardinal)
- 11-Digit Cardinal Employee ID Number
- Last 4 digits of Social Security Number (SSN)

| Step | Action                                                                                        |
|------|-----------------------------------------------------------------------------------------------|
| 1.   | Access Cardinal by entering the following URL into the web browser: my.cardinal.virginia.gov. |

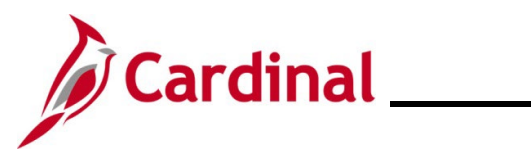

| Step     | Action                                                                                                    |
|----------|----------------------------------------------------------------------------------------------------|
| 2.       | Click the User Registration link.                                                                                                    |
|          | <image/>                                                                                                    |
| The Carc | linal User Registration page displays.                                                                                                    |
|          | Carcinal   User Registration   What type of Cardinal application user are you? <ul> <li>Active state employee</li> <li>Contractor working for a state agency</li> <li>Terminated/Retired state employee</li> </ul> |
|          |                                                                                                    |

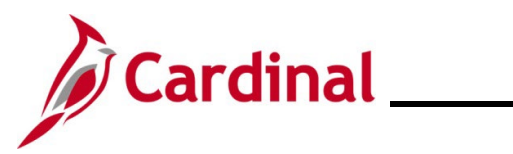

| Step     | Action                                                                                                    |
|----------|----------------------------------------------------------------------------------------------------|
| 3.       | Using the radio button, select Active state employee.                                                                                                    |
|          | Cardinal                                                                                                    |
|          | User Registration                                                                                                    |
|          | What type of Cardinal application user are you?                                                                                                    |
|          | <ul> <li>Active state employee</li> <li>Contractor working for a state agency</li> <li>Terminated/Retired state employee</li> </ul>                                                        |
|          | Back Next                                                                                                    |
| The Carc | linal User Registration page displays with validation criteria.                                                                                                    |
|          | Cardinal         User Registration         Provide the following information to validate you are a Commonwealth of Virginia employee.         * Enter 11 digit Employee ID         XXXXXXX |
|          | * Enter last 4 digits of your SSN<br>XXXX<br>Cardinal re-captcha<br>PERTER © ()<br>Enter verification text<br>Back Next                                                                    |

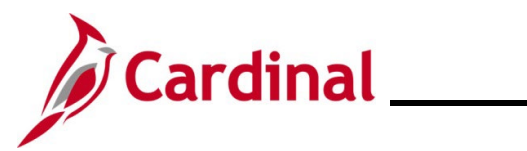

| Step | Action                                                                                                    |
|------|----------------------------------------------------------------------------------------------------|
| 4.   | Enter your Cardinal Employee ID including the leading zeros in the <b>*Enter 11-digit Employee ID</b> field.       |
|      | * Enter 11 digit Employee ID<br>XXXXXXX                                                                            |
| i    | If you do not know your Cardinal Employee ID, contact your agency's HR Administrator.                              |
| 5.   | Enter the last 4 digits of your social security number in the <b>*Enter last 4 digits of your SSN</b> field.       |
|      | * Enter last 4 digits of your SSN XXXX                                                                             |
| 6.   | Complete the <b>Cardinal re-captcha</b> field. Enter the code exactly as it appears. This field is case sensitive. |
|      | • <b>Refresh</b> $\bigcirc$ : click the refresh icon to have a new Cardinal re-captcha code display.               |
|      | • <b>Speaker</b> 4 : click the speaker icon to receive an audible Cardinal re-captcha code.                        |
|      | Cardinal re-captcha                                                                                                |
|      |                                                                                                    |
|      |                                                                                                    |
|      | Enter verification text                                                                                            |
|      |                                                                                                    |
| 1.   | Click the <b>Next</b> button.                                                                                      |
|      | Back Next                                                                                                    |

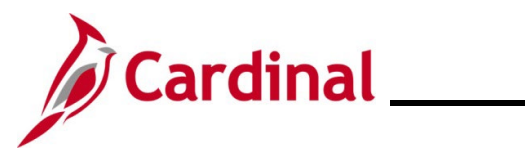

| Step | Action                                                                                                    |
|------|----------------------------------------------------------------------------------------------------|
| 8.   | The <b>Cardinal User Registration</b> page displays the agency/locality for which you are eligible to register an account. Confirm the information displayed is correct by selecting the radio button.     |
|      | Cardinal                                                                                                    |
|      | User Registration                                                                                                    |
|      | Please confirm the agency for which you are trying to register in Cardinal. If you do not find the agency listed below, notify Cardinal Security Team by sending an email to <u>vccc@vita.virginia.gov</u> |
|      | O 22100 - Old Dominion University                                                                                                    |
|      | Back Next                                                                                                    |
| 9    | Click the Next button.                                                                                                    |
|      | Back Next                                                                                                    |
| 10.  | The <b>Cardinal User Registration</b> page displays. Verify the information displayed is correct and enter your email address in the <b>*Confirm email address</b> field.                                  |
|      | Cardinal                                                                                                    |
|      | User Registration                                                                                                    |
|      | To Register, verify user details and confirm email address. If any user information is inaccurate, contact your agency HR.                                                                                 |
|      | First Name Donald<br>Last Name Duck                                                                                                    |
|      | Agency     22100 - Old Dominion University       Email Address     @gmail.com                                                                                                    |
|      | * Confirm email address                                                                                                    |
|      | Back Register                                                                                                    |
|      |                                                                                                    |
| i    | If any of this information is incorrect, contact your agency's HR Administrator.                                                                                                    |

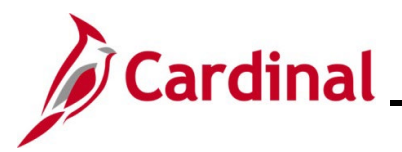

## **Cardinal System Access Guide**

| Step                          | Action                                                                                                    |                    |
|-------------------------------|----------------------------------------------------------------------------------------------------|--------------------|
| 11.                           | Click the <b>Register</b> button.                                                                                                    |                    |
|                               | Back Register                                                                                                    |                    |
| The <b>Carc</b><br>Instructio | <b>linal User Registration</b> page displays a message stating a success<br>ns to activate the account are sent to user registered email address | sful registration. |
|                               | Cardinal                                                                                                    |                    |
|                               | User Registration                                                                                                    |                    |

You must now activate your account using the hyperlink sent to your registered email address. @gmail.com.

For next steps, go to Activating Your Cardinal Account.

### User Registration - Contractors Working for a State Agency

This section provides step-by-step Cardinal registration instructions for contractors to register their Cardinal account. As a contractor working for a Non-COV state agency but not directly employed by the Commonwealth, you will not have an Employee ID. To complete the registration process, you will need the email address associated with your Cardinal account.

To confirm your agency network, refer to the <u>Agency Network Status list</u> for a complete list of VITA Commonwealth of Virginia (COV) and Non-COV agencies.

| Step | Action                                                                                        |
|------|-----------------------------------------------------------------------------------------------|
| 1.   | Access Cardinal by entering the following URL into the web browser: my.cardinal.virginia.gov. |

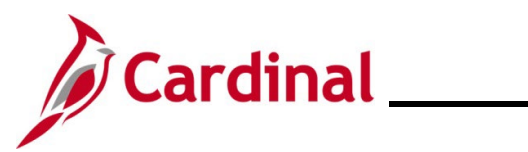

| Step      | Action                            |                                                                                                |                                                                                                    |
|-----------|-----------------------------------|------------------------------------------------------------------------------------------------|----------------------------------------------------------------------------------------------------|
| 2.        | Click the User Registration link. |                                                                                                |                                                                                                    |
|           |                                   |                                                                                                | Carcadination of the system shall be promyty reported to any properties of the system is system is system with system system with system system or the system with system system or the system system consider of the system system of the system system considered use, misuse, or abuse of this system system contained in this system system contained in this system system contained in this system system contained in this system system contained in this system system contained in this system system contained in this system system contained in this system system contained in this system system contained in this system system contained in this system system contained in this system system contained in this system system contained in the system contained in the system system contained in the system system contained in the system system contained in the system system contained in the system system contained in the system system contained in the system system contained in the system contained in the system system contained in the system system contained in the system contained in the system system contained in the system system contained in the system system contained in the system contained in the system system contained in the system contained in the system contained i |
|           | 125                               |                                                                                                | 1 Cardinal Username                                                                                                    |
|           | ALC: NO                           |                                                                                                | Password                                                                                                    |
|           |                                   |                                                                                                | Sign In<br>Forgot Username Forgot Password<br>User Registration Sign-on Help                                                                                                    |
| The Cardi | nal User Registration p           | bage displays.                                                                                 |                                                                                                    |
|           |                                   | Cardin                                                                                         | nal                                                                                                    |
|           |                                   | User Registration                                                                              |                                                                                                    |
|           |                                   | What type of Cardinal application user are                                                     | you?                                                                                                    |
|           |                                   | Active state employee                                                                          |                                                                                                    |
|           |                                   | <ul> <li>Contractor working for a state ag</li> <li>Terminated/Retired state employ</li> </ul> | gency<br>yee                                                                                                    |
|           |                                   | Back                                                                                           | Next                                                                                                    |

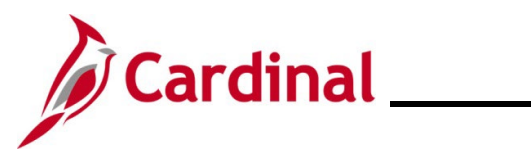

| Step                                                                                                 | Action                                                                                                    |  |  |
|----------------------------------------------------------------------------------------------------|----------------------------------------------------------------------------------------------------|--|--|
| 3.                                                                                                   | Using the radio button, select Contractor working for a state agency.                                                                                                    |  |  |
|                                                                                                    | User Registration                                                                                                    |  |  |
|                                                                                                    | What type of Cardinal application user are you?                                                                                                    |  |  |
|                                                                                                    | <ul> <li>Active state employee</li> </ul>                                                                                                    |  |  |
| <ul> <li>Contractor working for a state agency</li> <li>Terminated/Retired state employee</li> </ul> |                                                                                                    |  |  |
| Back Next                                                                                            |                                                                                                    |  |  |
| The <b>User Registration</b> page displays with validation criteria.                                 |                                                                                                    |  |  |
|                                                                                                    | <image/> Carcainal Security Form and wait for constraintion process below, bease contact your Cardinal Security Officer to submit accardinal Security Officer to submit accardinal Security Form and wait for confirmation from bease contact your cardinal Security Officer to submit accardinal security Officer link at Cardinal website.   • there email address.   vou@example.com   Cardinal re-captchal   Destensive:   Cardinal re-captchal   Destensive:   Cardinal re-captchal   Destensive:   Cardinal re-captchal   Destensive: |  |  |
| 4.                                                                                                   | Enter your email address in the * <b>Enter email address</b> field.  * Enter email address. you@example.com                                                                                                    |  |  |
|                                                                                                    |                                                                                                    |  |  |

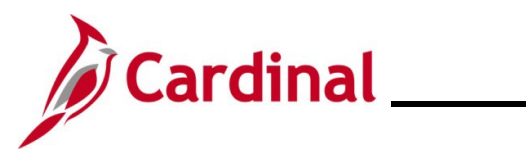

| Step                                                                                                    | Action                                                                                                    |  |
|----------------------------------------------------------------------------------------------------|----------------------------------------------------------------------------------------------------|--|
| 5.                                                                                                    | Complete the <b>Cardinal re-captcha</b> field. Enter the code exactly as it appears. This field is case sensitive.                                                                                         |  |
|                                                                                                    | • <b>Refresh</b> <sup>C</sup> : click the refresh icon to have a new Cardinal re-captcha code display.                                                                                                    |  |
|                                                                                                    | • <b>Speaker</b> $\P$ : click the speaker icon to receive an audible Cardinal re-captcha code.                                                                                                    |  |
|                                                                                                    | Cardinal re-captcha         →SXSMX       (2)         Enter verification text                                                                                                    |  |
| 6.                                                                                                    | Click the <b>Next</b> button.                                                                                                    |  |
|                                                                                                    | Back Next                                                                                                    |  |
| The Registration Confirm BU page displays the agency/locality for which you are eligible to register an account. Confirm the information displayed is correct by selecting the radio button. |                                                                                                    |  |
|                                                                                                    | Cardinal                                                                                                    |  |
|                                                                                                    | User Registration                                                                                                    |  |
|                                                                                                    | Please confirm the agency for which you are trying to register in Cardinal. If you do not find the agency listed below, notify Cardinal Security Team by sending an email to <u>vccc@vita.virginia.gov</u> |  |
|                                                                                                    | O 22100 - Old Dominion University                                                                                                    |  |
|                                                                                                    | Back Next                                                                                                    |  |
| 7.                                                                                                    | Click the <b>Next</b> button.                                                                                                    |  |
|                                                                                                    | Back Next                                                                                                    |  |

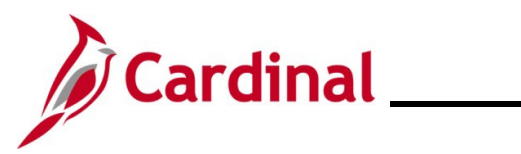

| Step                                                                                                    | Action                                                                                                    |  |
|----------------------------------------------------------------------------------------------------|----------------------------------------------------------------------------------------------------|--|
| 8.                                                                                                    | The <b>Cardinal User Registration</b> page displays. Verify the information displayed is correct and enter your email address in the <b>*Confirm email address</b> field. |  |
|                                                                                                    | Cardinal                                                                                                    |  |
|                                                                                                    | User Registration                                                                                                    |  |
|                                                                                                    | To Register, verify user details and confirm email address. If any user information is inaccurate, contact your agency HR.                                                |  |
|                                                                                                    | First Name     Donald       Last Name     Duck       Agency     22100 - Old Dominion University                                                                           |  |
|                                                                                                    | Email Address @@gmail.com                                                                                                    |  |
|                                                                                                    | * Confirm email address you@example.com                                                                                                    |  |
|                                                                                                    | Back Register                                                                                                    |  |
| i                                                                                                    | If any of this information is incorrect, contact your agency's HR Administrator.                                                                                          |  |
| 9.                                                                                                    | Click the <b>Register</b> button.                                                                                                    |  |
|                                                                                                    | Back Register                                                                                                    |  |
| The <b>Cardinal User Registration</b> page displays a message stating a successful registration. Instructions to activate the account are sent to user registered email address |                                                                                                    |  |
|                                                                                                    | Cardinal                                                                                                    |  |
|                                                                                                    | User Registration                                                                                                    |  |
|                                                                                                    | You must now activate your account using the hyperlink sent to your registered email address. @gmail.com.                                                                 |  |
| For next s                                                                                                    | teps, go to <u>Activating Your Cardinal Account</u> .                                                                                                    |  |

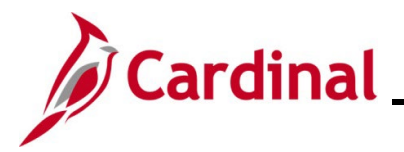

## **Cardinal System Access Guide**

### User Registration – Terminated/Retired State Employee

This section provides step-by-step instructions for terminated and retired state employees of agencies that use Cardinal. To successfully register your Cardinal account, you will need the following information:

- Email Address (as recorded in Cardinal)
- 11-Digit Cardinal Employee ID Number
- Last 4 digits of Social Security Number (SSN)

| Step | Action                                                                                        |  |
|------|-----------------------------------------------------------------------------------------------|--|
| 1.   | Access Cardinal by entering the following URL into the web browser: my.cardinal.virginia.gov. |  |
| 2.   | Click the User Registration link.                                                             |  |
|      | <image/>                                                                                      |  |
|      | Sign In                                                                                       |  |
|      | Eorgot Username     Forgot Password       User Registration     Sign-on Help                  |  |

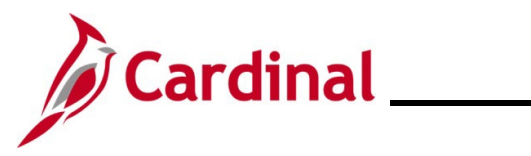

| Step                                                                                                 | Action                                                                      |  |  |
|----------------------------------------------------------------------------------------------------|-----------------------------------------------------------------------------|--|--|
| The Card                                                                                             | inal User Registration page displays.                                       |  |  |
|                                                                                                    | Cardinal                                                                    |  |  |
|                                                                                                    | User Registration                                                           |  |  |
|                                                                                                    | What type of Cardinal application user are you?                             |  |  |
|                                                                                                    | <ul> <li>Active state employee</li> </ul>                                   |  |  |
|                                                                                                    | Contractor working for a state agency     Terminated/Retired state employee |  |  |
|                                                                                                    |                                                                             |  |  |
|                                                                                                    | Back Next                                                                   |  |  |
|                                                                                                    |                                                                             |  |  |
| 3.                                                                                                   | Using the radio button, select Terminated/Retired state employee.           |  |  |
|                                                                                                    | User Registration                                                           |  |  |
|                                                                                                    | What type of Cardinal application user are you?                             |  |  |
|                                                                                                    | Active state employee                                                       |  |  |
|                                                                                                    |                                                                             |  |  |
| <ul> <li>Contractor working for a state agency</li> <li>Terminated/Retired state employee</li> </ul> |                                                                             |  |  |
|                                                                                                    |                                                                             |  |  |
| Back Next                                                                                            |                                                                             |  |  |
|                                                                                                    |                                                                             |  |  |

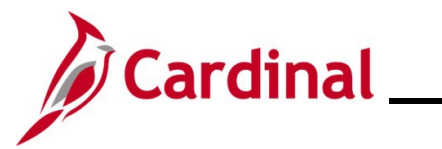

| Step     | Action                                                                                                    |
|----------|----------------------------------------------------------------------------------------------------|
| The Card | inal User Registration page displays with validation criteria.                                                                                                    |
|          | Carcaination   Display the following information to validate you are a commonwealth of Virginia employee.   • Inter 11 digit Employee ID   • Inter last 4 digits of your SSN   Image: Image: |
| 4.       | Enter your Cardinal Employee ID including the leading zeros in the <b>*Enter 11-digit Employee</b> ID field.                                                                                                    |
| 1        | If you do not know your Cardinal Employee ID, contact your former agency's HR<br>Administrator.                                                                                                    |
| 5.       | Enter the last 4 digits of your social security number in the <b>*Enter last 4 digits of your SSN</b> field.          * Enter last 4 digits of your SSN                                                                                                    |
|          |                                                                                                    |

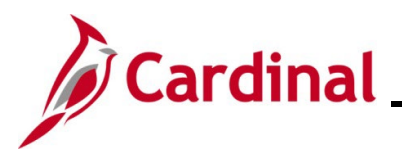

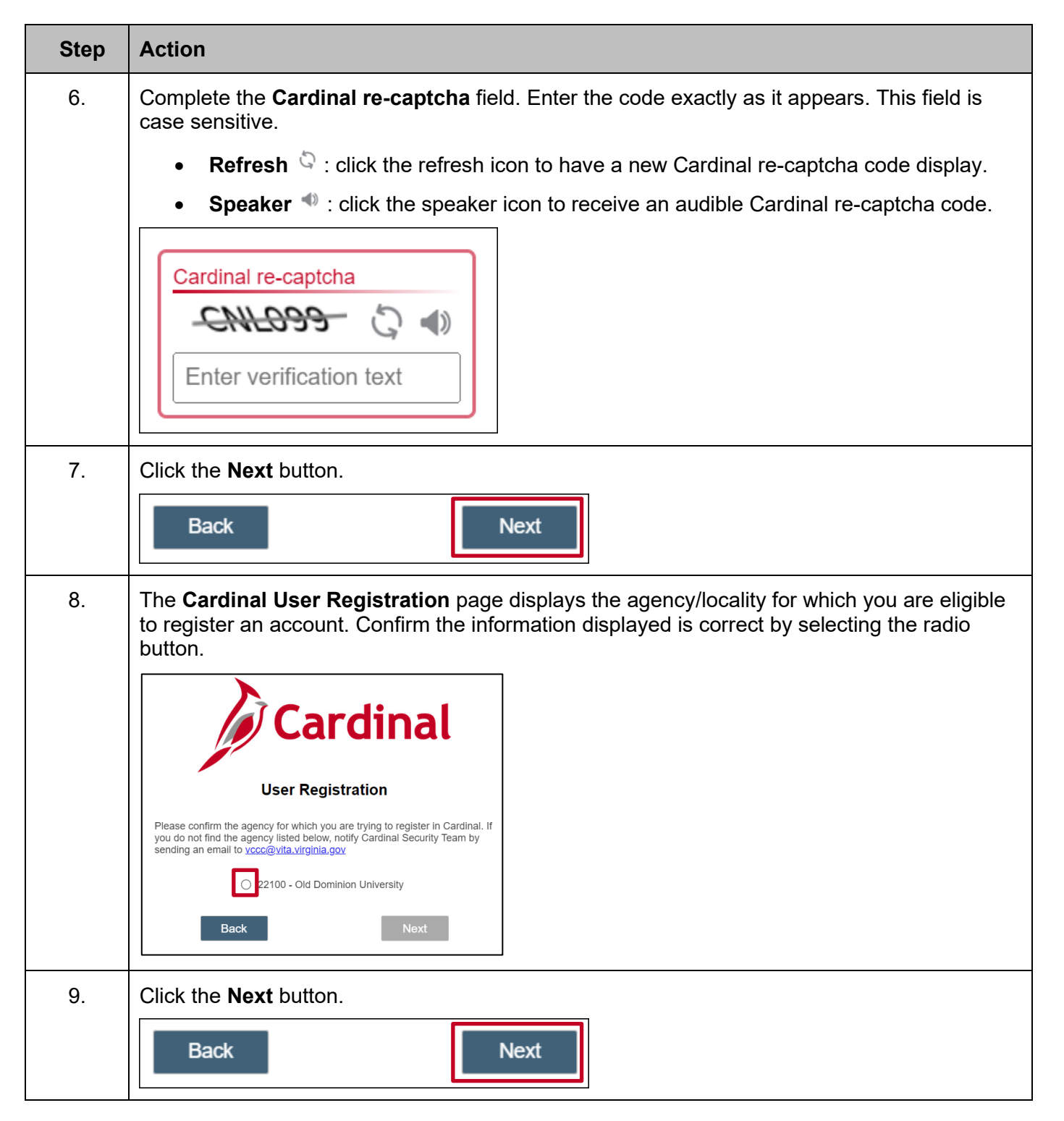

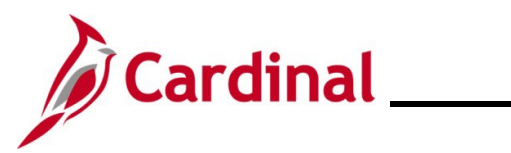

| Action                                                                                                    |  |  |
|----------------------------------------------------------------------------------------------------|--|--|
| The <b>Cardinal User Registration</b> page displays. Verify the information displayed is correct and enter your email address in the <b>*Confirm email address</b> field.        |  |  |
| Cardinal                                                                                                    |  |  |
| User Registration                                                                                                    |  |  |
| To Register, verify user details and confirm email address. If any user information is inaccurate, contact your agency HR.                                                       |  |  |
| First Name Donald<br>Last Name Duck<br>Agency 22100 - Old Dominion University<br>Email Address                                                                                   |  |  |
| * Confirm email address<br>you@example.com                                                                                                    |  |  |
| Back Register                                                                                                    |  |  |
| If any of this information is incorrect, contact your former agency's HR Administrator.                                                                                          |  |  |
| Click the <b>Register</b> button.                                                                                                    |  |  |
| Back Register                                                                                                    |  |  |
| The <b>Cardinal User Registration</b> page displays a message stating a successful registration. Instructions to activate the account are sent to user registered email address. |  |  |
| Cardinal                                                                                                    |  |  |
| User Registration                                                                                                    |  |  |
| You must now activate your account using the hyperlink sent to your registered email address. @@gmail.com.                                                                       |  |  |
|                                                                                                    |  |  |

For next steps, go to Activating Your Cardinal Account.

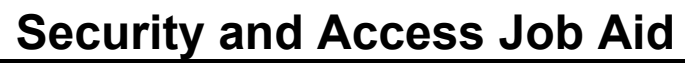

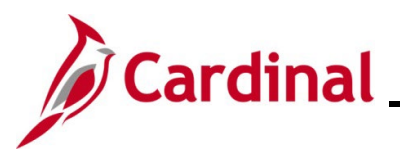

#### **Activating Your Account**

Users are directed to activate their account after account creation. Account activation is a one-time process. During this process, the user will establish a password to access their Cardinal account and a security question and answer for recovery. Both steps must be completed.

| Step | Action                                                                                                    |  |  |
|------|----------------------------------------------------------------------------------------------------|--|--|
| 1.   | Check your email for a " <b>Welcome to Cardinal!</b> " email from noreply.cardinal@doa.virginia.gov. If you do not see the email in your inbox, check your spam folder.                                                            |  |  |
|      | Welcome to Cardinal! > Interx 🖨                                                                                                    |  |  |
|      | noreply.cardinal@doa.virginia.gov 9:35AM (0 minutes ago) ☆ ⓒ ∽ ⋮<br>to me ◄                                                                                                    |  |  |
|      | Cardinal                                                                                                    |  |  |
|      | Hello Donald,                                                                                                    |  |  |
|      | Your Cardinal Username is @gmail.com.                                                                                                    |  |  |
|      | Please click the link below and follow the instructions to activate your account. The link will expire in seven (7) days. Please do not share the content of this email.                                                           |  |  |
|      | https://virginia.okta.com/welcome/qnaJntPQa_VXYDfAIDGK                                                                                                    |  |  |
|      | Once the account is activated, you can login to Cardinal at https://porsit.cardinal.virginia.gov/.                                                                                                    |  |  |
|      | Thank you,                                                                                                    |  |  |
|      | Cardinal Support Team                                                                                                    |  |  |
|      | This is a system generated email, please do not reply to this email. If you are not the intended recipient of this message, submit a help desk ticket to <u>vccc@vita.virginia.gov</u> and include "Cardinal" in the subject line. |  |  |

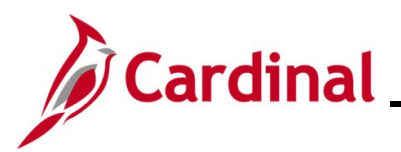

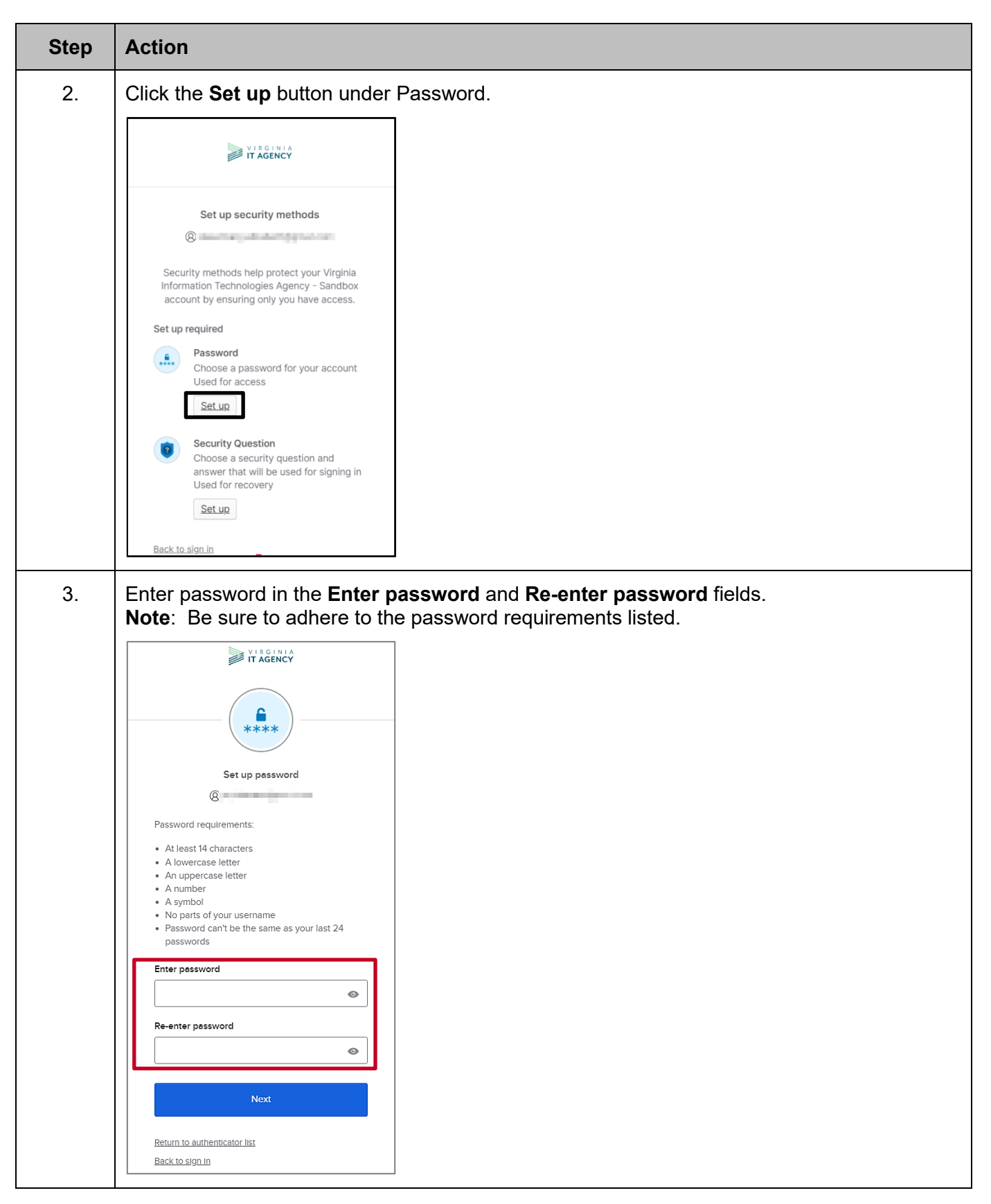

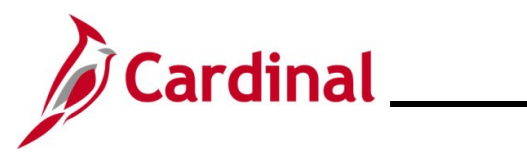

| Step                      | Action                                                                                                    |  |  |
|---------------------------|----------------------------------------------------------------------------------------------------|--|--|
| 4.                        | Click the <b>Next</b> button.                                                                                                    |  |  |
|                           | Next                                                                                                    |  |  |
| 5.                        | Select the option to choose a security question from the list or create your own security question.                                                                                                |  |  |
|                           | VIRGINIA<br>IT AGENCY                                                                                                    |  |  |
|                           |                                                                                                    |  |  |
|                           | Set up security question                                                                                                    |  |  |
|                           | <ul> <li>Choose a security question</li> <li>Create my own security question</li> <li>Choose a security question</li> <li>What is the food you least liked as a child? </li> <li>Answer</li> </ul> |  |  |
|                           | Verify                                                                                                    |  |  |
| 6.                        | In the <b>Answer</b> field, enter the answer to the security question. This field is <b>not</b> case sensitive.                                                                                    |  |  |
| 7.                        | Click the <b>Verify</b> button.                                                                                                    |  |  |
|                           | Verify                                                                                                    |  |  |
| User will r<br>Authentica | Jser will now be directed to set up Multi-Factor Authentication. For next steps, see <u>Multi-Factor</u><br>Authentication (MFA) Set Up.                                                           |  |  |

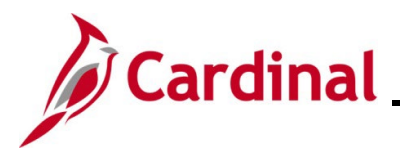

### **Cardinal System Access Guide**

### Multi-Factor Authentication (MFA) Set Up

Multi-factor authentication (MFA) serves as a digital gatekeeper, requiring users to present multiple forms of identification to gain access to their accounts. This added layer of security is crucial for safeguarding your account. Cardinal utilizes Okta as our digital gatekeeper.

Setting up MFA allows users to access the Cardinal Portal from outside the Commonwealth of Virginia (COV) network. Although only one is required, Cardinal recommends setting up more than one of the three options displayed below.

### **Okta Verify**

A downloaded application that authenticates login by sending a notification to your specified device asking you to approve your activity.

- Requires Okta Verify application to be downloaded to your device
- Requires a mobile phone registered in the United States or Canada

#### Phone

A text message or voice call containing an authentication code that you will enter on your computer/device.

- Phone registered in the United States or Canada
- Mobile phone required for text message authentication
- Carrier messaging rates apply

**Note: Google Authenticator** Mobile App is not supported or recommended by Cardinal but can be utilized.

| VIRGINIA<br>IT AGENCY                                                                                                    |  |  |
|----------------------------------------------------------------------------------------------------|--|--|
| Set up security methods                                                                                                    |  |  |
| Security methods help protect your Virginia<br>Information Technologies Agency - Sandbox<br>account by ensuring only you have access.                   |  |  |
| Set up required                                                                                                    |  |  |
| Google Authenticator<br>Enter a temporary code generated<br>from the Google Authenticator app.<br>Used for access                                       |  |  |
| Okta Verify<br>Okta Verify is an authenticator app,<br>installed on your phone or computer,<br>used to prove your identity<br>Used for access<br>Set up |  |  |
| Phone                                                                                                    |  |  |
| Verify with a code sent to your phone<br>Used for access or recovery                                                                                    |  |  |
| Security Question<br>Choose a security question and<br>answer that will be used for signing in<br>Used for recovery<br>Set up                           |  |  |

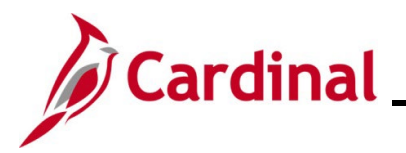

## **Cardinal System Access Guide**

### Setting up Okta Verify

Using this method of authentication requires the Okta Verify application to be downloaded and installed on your mobile device from your mobile phone application store (Play Store for Android and App Store for iPhone).

Prior to beginning the set-up process, ensure the application is downloaded your device.

| Step | Action                                                                                                    |  |
|------|----------------------------------------------------------------------------------------------------|--|
| 1.   | Click the <b>Set up</b> link under the Okta Verify option.                                                                                                  |  |
|      | VIRGINIA                                                                                                    |  |
|      | Set up security methods                                                                                                    |  |
|      | Set up optional<br>Set up optional<br>Google Authenticator<br>Enter a temporary code generated from the Google Authenticator app. Used for access<br>Set up |  |
|      | Okta Verify<br>Okta Verify is an authenticator app,<br>installed on your phone, used to prove<br>your identity<br>Used for access<br>Set up                 |  |
|      | Phone<br>Verify with a code sent to your phone<br>Used for access<br>Set up                                                                                 |  |
|      | Continue<br>Back to sign in                                                                                                    |  |

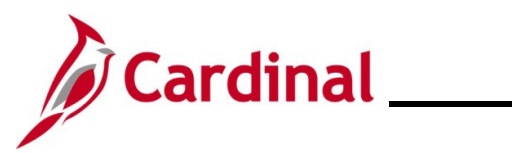

| Step | Action                                                                                                    |  |  |
|------|----------------------------------------------------------------------------------------------------|--|--|
| 2.   | Scan the QR code that displays on the computer screen with your mobile device's camera.                                                         |  |  |
|      | IT AGENTA                                                                                                    |  |  |
|      |                                                                                                    |  |  |
|      | Set up Okta Verify                                                                                                    |  |  |
|      | 8                                                                                                    |  |  |
|      | 1. On your mobile device, download the Okta Verify<br>app from the App Store (iPhone and iPad) or<br>Google Play (Android devices).             |  |  |
|      | 2. Open the app and follow the instructions to add<br>your account                                                                              |  |  |
|      | 3. When prompted, tap Scan a QR code, then scan the QR code below:                                                                              |  |  |
|      |                                                                                                    |  |  |
|      | <u>Can't scan?</u>                                                                                                    |  |  |
|      | Return to authenticator list                                                                                                    |  |  |
| 3.   | Follow the prompts on your device. When Okta Verify is properly set up, the user will be redirected to the <b>Set up security methods</b> page. |  |  |

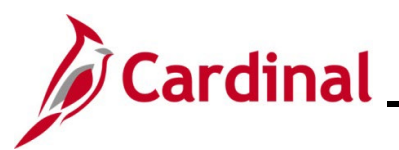

Okta Verify Push Notification displays on mobile

## **Cardinal System Access Guide**

**Note:** Below is a **sample** of screenshots that appear on your mobile device you login to authenticate to access the Cardinal Portal.

Okta Verify Code displays on mobile device

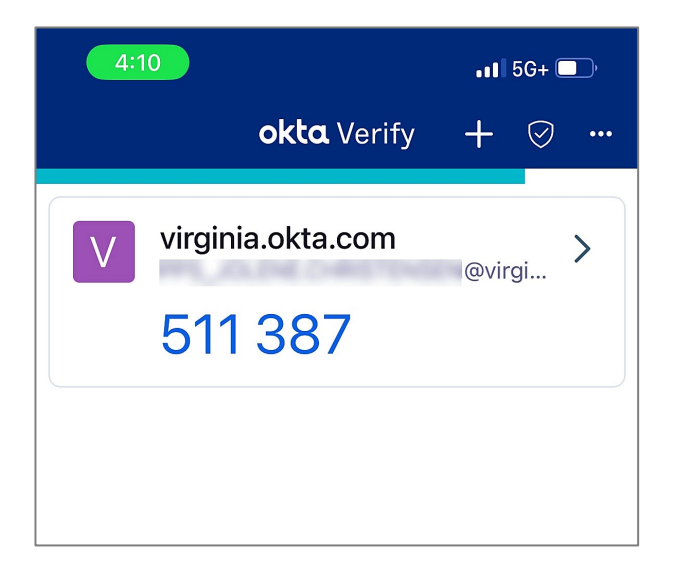

3:26 In the second second seco

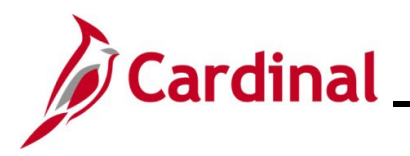

#### **Setting up Phone Authentication**

Set up the phone option to get a text message or voice call containing an authentication code that is entered on your computer/device.

| Step | Action                                                                                                    |  |
|------|----------------------------------------------------------------------------------------------------|--|
| 1.   | Click the <b>Set up</b> button for the <b>Phone</b> option.                                                                           |  |
|      | VIR GINIA<br>IT AGENCY                                                                                                    |  |
|      | Set up security methods                                                                                                    |  |
|      | ®                                                                                                    |  |
|      | Security methods help protect your Virginia<br>Information Technologies Agency - Sandbox<br>account by ensuring only you have access. |  |
|      | Set up required                                                                                                    |  |
|      | Google Authenticator<br>Enter a temporary code generated<br>from the Google Authenticator app.<br>Used for access                     |  |
|      | Phone         Verify with a code sent to your phone         Used for access or recovery         Set up                                |  |

The Set up phone authentication page displays.

| VIEGINIA                                                  |  |
|-----------------------------------------------------------|--|
| Set up phone authentication                               |  |
| verification code via SMS. SMS Voice call Countrol/action |  |
| United States *                                           |  |
| +1<br>Receive a code via SMS                              |  |

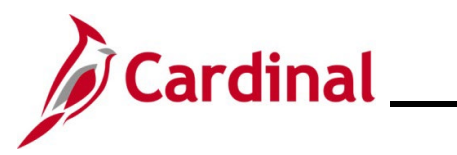

| Step | Action                                                                                                    |
|------|----------------------------------------------------------------------------------------------------|
| 2.   | Select preferred method to receive the verification code via text message or phone call.<br>Note: For this example, SMS has been selected. If select phone call is selected, a phone call will be made to the provided number with the verification code read aloud. |
| 3.   | Enter phone number in the Phone number field. Phone number +1                                                                                                    |
| 4.   | Click the Receive a code via SMS button. Receive a code via SMS                                                                                                    |

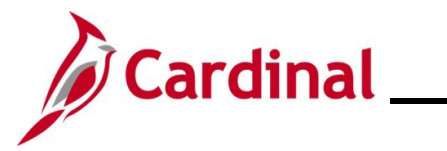

| Step    | Action                                                                                                    |  |  |
|---------|----------------------------------------------------------------------------------------------------|--|--|
| The Set | The <b>Set up phone authentication</b> page displays again with a different prompt.                                                                                                    |  |  |
|         | Image: Source of the source of the source of th |  |  |
| 5.      | Enter the code received from your device in the Enter Code field.  Enter Code                                                                                                    |  |  |
| 6.      | Click the Verify button.                                                                                                    |  |  |

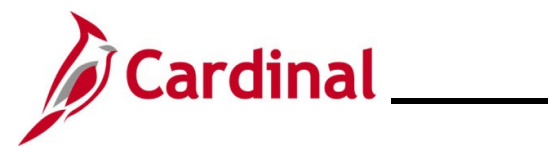

| Step    | Action                 |                                                                                                    |  |
|---------|------------------------|----------------------------------------------------------------------------------------------------|--|
| The Set | up security methods so | creen displays.                                                                                                    |  |
|         |                        | VIRGINIA<br>IT AGENCY                                                                                                    |  |
|         |                        | Set up security methods                                                                                                    |  |
|         |                        | Security methods help protect your Virginia<br>Information Technologies Agency - Sandbox<br>account by ensuring only you have access. |  |
|         |                        | Set up optional  Google Authenticator Enter a temporary code generated from the Google Authenticator app. Used for access  Set up     |  |
|         |                        | <u>Continue</u><br>Back to sign in                                                                                                    |  |
| 7.      | Click Continue.        |                                                                                                    |  |
|         |                        | <u>Continue</u>                                                                                                    |  |

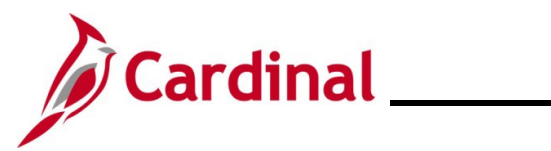

| Step                                                                                | Action                         |                                                                                                    |                                   |  |
|-------------------------------------------------------------------------------------|--------------------------------|----------------------------------------------------------------------------------------------------|-----------------------------------|--|
| The <b>Okta homepage</b> screen displays. No further action is needed on this page. |                                |                                                                                                    |                                   |  |
|                                                                                     | • My Apps Dashboard   Virginia | × +                                                                                                    | - • ×                             |  |
| ÷                                                                                   | → C 😅 virginia.okta.com        | n/app/UserHome                                                                                                    | ☆ ⊉   □ 🔳 🗄                       |  |
|                                                                                     | IT AGENCY                      | Q  \$earch your apps                                                                                                    | Donald<br>Virginia Information Te |  |
| <b>n</b>                                                                            | My Apps                        | 💮 Му Аррз                                                                                                    |                                   |  |
|                                                                                     | Notifications                  | Add apps to your launcher<br>Please contact your admin for assista                                                                                                    | ince.                             |  |
| 8.                                                                                  | Return to my.<br>method.       | cardinal.virginia.gov to log in securely using the securely using the securely using the securely using the secure secure | <section-header></section-header> |  |

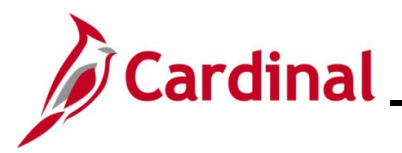

## **Cardinal System Access Guide**

### Logging into Cardinal

To access the Cardinal portal, users will need to login with their Cardinal Username and password. Multi-Factor Authentication is required for login for users accessing Cardinal outside of the COVnetwork. The MFA prompt is directly embedded into the Cardinal login screen. To change your authentication method from the default displayed, click the **drop-down arrow** beside the icon and choose a different option.

| Step | Action                                                                               |  |  |
|------|--------------------------------------------------------------------------------------|--|--|
| 1.   | Enter the following URL into the web browser for Cardinal: my.cardinal.virginia.gov. |  |  |
|      | <image/>                                                                             |  |  |
| 2.   | Enter Cardinal Username in the <b>Cardinal Username</b> field.                       |  |  |
|      | L Cardinal Username                                                                  |  |  |
| 3.   | Enter password in the <b>Password</b> field.                                         |  |  |
|      | Password (?)                                                                         |  |  |

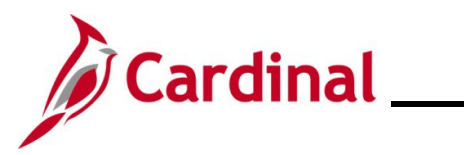

| Step | Action                                                                                                    |  |
|------|----------------------------------------------------------------------------------------------------|--|
| 4.   | Click the Sign In button.                                                                                                    |  |
|      | Sign In                                                                                                    |  |
| 5.   | User will be prompted to authenticate with preferred method.                                                                                                    |  |
|      | Cardinal                                                                                                    |  |
|      | Description of the Commonwealth of Virginia. By accessing and using this computer system, you are consenting to successing and using this computer system, you are consenting to access, unauthorade use, misuse, or abuse of this system of the promptily reported to appropriate agency management. Security personnel, and the promptily reported to and criminal prosecution. You will also be subject to all criminal and civil penalties allowed by the law. |  |
|      | Okta Verify ( iPhone)                                                                                                    |  |
|      | Send Push                                                                                                    |  |
|      | Or enter code                                                                                                    |  |
|      | Eorgot Username     Eorgot Password       User Registration     Sign-on Help                                                                                                    |  |
|      |                                                                                                    |  |

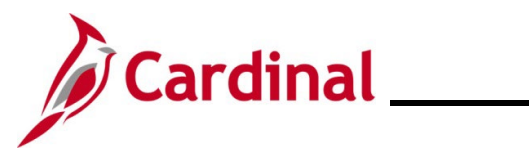

| Step                                             | Action                                                 |                                                                                                    |      |
|--------------------------------------------------|--------------------------------------------------------|----------------------------------------------------------------------------------------------------|------|
| i                                                | To change your authenticates beside the icon and choos | ation method from the default displayed, click the <b>drop-down arrov</b> se a different option.                                                                                                    | V    |
|                                                  | <section-header></section-header>                      | generation         generation         generation |      |
| The Car                                          | rdinal Portal displays.<br>                            | Your Cardinal User ID is :                                                                                                    |      |
|                                                  |                                                        |                                                                                                    | Help |
| Cardinal Appli<br>Finance (FIN)<br>Human Capital | ications<br>I Management (HCM)                         | Cardinal Messages         Begin Date       Message         11/14/2024       All Cardinal applications will be unavailable to users on Saturday, November 16 from 8:00 a.m. through 3:00 p.m. for system         Support       Cardinal Website         VITA Customer Care Center       Manage Your Account         CAPP Manual       CAPP Manual                                                                                                    |      |

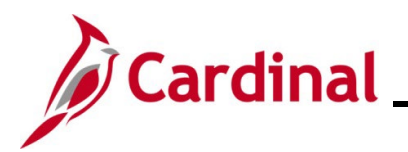

### **Managing Your Account**

Your Cardinal account can be managed through the Cardinal Portal. The Cardinal Portal is the access point to Cardinal Financials (FIN) and Human Capital Management (HCM) applications, as well as important Cardinal messages and support resources.

#### **Cardinal Portal**

The Cardinal Portal contains four (4) sections for users; Header, Cardinal Applications, Cardinal Messages, and Support.

|                                |                           | Your Cardinal User ID is |
|--------------------------------|---------------------------|--------------------------|
|                                |                           | ? Help                   |
| Cardinal Applications          | Cardinal Messages         |                          |
| Finance (FIN)                  | Begin Date                | Message                  |
| Human Capital Management (HCM) | Support                   |                          |
|                                | Cardinal Website          |                          |
|                                | VITA Customer Care Center |                          |
|                                | Manage Your Account       |                          |
|                                | CAPP Manual               |                          |
|                                |                           |                          |
|                                |                           |                          |

#### Header

The Header section of the Cardinal Portal page contains your **User ID**: visible in several locations throughout the Cardinal application (i.e., Reports Manager, Process Monitor, Worklist, Last Updated by).

When accessing Cardinal applications, the header will also display the following:

- Home page link: click this link to return to the Cardinal Portal.
- Sign out link: click this link to sign out of the Cardinal.

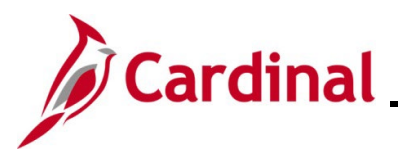

### **Cardinal Applications**

Cardinal Applications

Finance (FIN)

Human Capital Management (HCM)

The Cardinal Applications section of the page contains the following links:

Finance (FIN) link - click this link to open Cardinal Financials

Human Capital Management (HCM) link – click this link to open Cardinal HCM

#### Cardinal Messages

| Cardinal Messages |                                                                                                    |  |
|-------------------|----------------------------------------------------------------------------------------------------|--|
| Begin Date        | Message                                                                                                    |  |
| 11/14/2024        | All Cardinal applications will be unavailable to users on Saturday, November 16 from 8:00 a.m. through 3:00 p.m. for system maintenance. |  |

The Cardinal Messages section of the page contains important messages such as:

- System outages
- Upcoming Cardinal related training
- Important reminders and deadlines

### Support

| Support                   |  |
|---------------------------|--|
| Cardinal Website          |  |
| VITA Customer Care Center |  |
| Manage Your Account       |  |
| CAPP Manual               |  |

The **Support** section of the page contains links to access commonly used pages and a **Manage Your Account** link for Non-COV and personal email users. See below for an overview of each:

- **Cardinal Website**: click this link to access the Cardinal website page which contains videos, job aids, and support materials.
- VITA Customer Care Center (VCCC): click this link to access the <u>VITA Customer Care Center</u> page where you can enter help desk tickets for Cardinal system issues. Please check with your agency/locality for additional support resources to answer questions about Cardinal.

**Note**: Submit a help desk ticket to <u>vccc@vita.virginia.gov</u> and include "**Cardinal Access**" in the subject line. Provide detailed information about your issue and include your **name**, **email address**, and your **best contact phone number** in the body of the email.

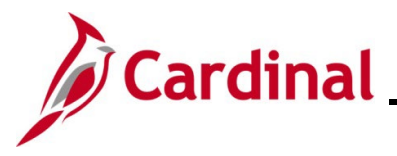

## Cardinal System Access Guide

- Manage Your Account: click this link to access the Manage Your Account page which opens a
  page in Okta that allows you to make changes to your account (i.e., change password question and
  security methods).
- **CAPP Manual**: click this link to access the Department of Accounts (DOA) Commonwealth Accounting Policies and Procedures (CAPP) Manual.

### Manage Your Account Page

The **Manage Your Account** page, when clicked, opens the user account page in Okta that allows users to view and make various changes to user's account (i.e., update Security methods and end all active sessions). The **Account** page displays and contains four sections:

- Personal Information
- Display Language
- Security Methods
- End All Sessions

| Account                        |                                                                                                    | 🖊 Edit Prof                                                                                           | file |
|--------------------------------|----------------------------------------------------------------------------------------------------|----------------------------------------------------------------------------------------------------|------|
| 1 Personal Informa             | ition                                                                                                    | ✓ Security Methods                                                                                    |      |
| First name                     |                                                                                                    | Security methods help your account security when signing in to Okta and other applications.           |      |
| Last name                      | 100 U.S.                                                                                                    | Password Reset                                                                                        |      |
| Okta username<br>Primary email |                                                                                                    | Okta Verify Set up another                                                                            |      |
| Mobile phone                   |                                                                                                    | Remove                                                                                                |      |
| Display name                   | And the second                                                                                                    | Google Authenticator Set up                                                                           |      |
| 😵 Display Languag              | e                                                                                                    | Phone Set up                                                                                          |      |
| Language                       | English<br>Your default language has been automatically set                                                                                         | Security Question Remove                                                                              |      |
|                                | foar Getaar innigdage nas been daabninaarday een<br>by your browser. To change your language please<br>edit and save your desired display language. | End All Sessions For your security, you can end all active sessions on every device that has accessed | 1    |
|                                |                                                                                                    | your account.                                                                                         |      |

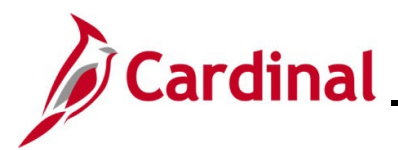

#### **Personal Information**

These fields do not have editing features enabled and are read-only. For updates or corrections, contact your agency's HR Administrator.

| Personal Information | Edit |
|----------------------|------|
|                      |      |
| First name           |      |
| Last name            |      |
| Okta username        |      |
| Primary email        |      |
| Mobile phone         |      |
| Display name         |      |
|                      |      |

#### **Display Language**

This section shows the language in which your content displays.

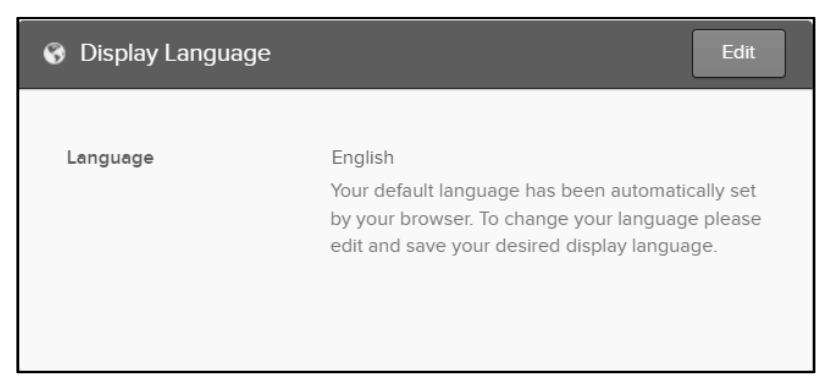

Note: Cardinal does not provide support for non-English languages. <u>Do not</u> change this setting.

### Password

Users can change their password in Okta. Passwords expire after 90 days, so be sure to update accordingly.

| Step | Action                                                                           |
|------|----------------------------------------------------------------------------------|
| 1.   | To make change password, click the Edit Profile button in the upper right corner |
|      | ✓ Edit Profile                                                                   |

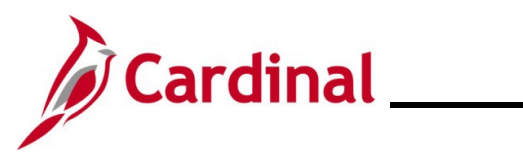

| Step | Action                                                                                     |  |  |  |  |  |
|------|--------------------------------------------------------------------------------------------|--|--|--|--|--|
| 2.   | After clicking Edit Profile, user will be prompted to authenticate using preferred method. |  |  |  |  |  |
|      | VIRGINIA<br>IT AGENCY                                                                      |  |  |  |  |  |
|      | Verify it's you with a security method                                                     |  |  |  |  |  |
|      | Select from the following options                                                          |  |  |  |  |  |
|      | Enter a code     Select       Okta Verify     Select                                       |  |  |  |  |  |
|      | Get a push notification     Select       Okta Verify     Select                            |  |  |  |  |  |
|      | Password Select                                                                            |  |  |  |  |  |
| 3.   | Enter your current password in the Current password field.                                 |  |  |  |  |  |
|      | Current password                                                                           |  |  |  |  |  |
| 4.   | Enter your new password in the <b>New password</b> field.                                  |  |  |  |  |  |
|      | Current password                                                                           |  |  |  |  |  |
| 5.   | Re-enter your new password in the <b>Confirm new password</b> field.                       |  |  |  |  |  |
|      | Confirm new password                                                                       |  |  |  |  |  |
| 6.   | Click the <b>Change Password</b> button.                                                   |  |  |  |  |  |
|      | Change Password                                                                            |  |  |  |  |  |

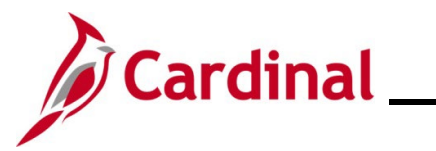

| Step            | Action          | I                              |                                                                                                 |                                                                                    |                        |
|-----------------|-----------------|--------------------------------|-------------------------------------------------------------------------------------------------|------------------------------------------------------------------------------------|------------------------|
| The <b>Acco</b> | <b>ount</b> pag | e section d                    | isplays again.                                                                                  |                                                                                    |                        |
|                 |                 | Account                        |                                                                                                 |                                                                                    | ✓ Edit Profile         |
|                 |                 | 1 Personal Informatio          | vn                                                                                              | ✓ Security Methods                                                                 |                        |
|                 |                 | First name                     |                                                                                                 | Security methods help your account security when signing in<br>applications.       | to Okta and other      |
|                 |                 | Last name                      | 1011-025                                                                                        | Password                                                                           | Reset                  |
|                 |                 | Okta username<br>Primary email |                                                                                                 | Okta Verify                                                                        | Set up another         |
|                 |                 | Mobile phone                   |                                                                                                 |                                                                                    | Remove                 |
|                 |                 | Display name                   | 101-111-1001                                                                                    | Google Authenticator                                                               | Set up                 |
|                 |                 | Oisplay Language               |                                                                                                 | Phone                                                                              | Set up                 |
|                 |                 | Language                       | English<br>Your default language has been automatically set                                     | Security Question                                                                  | Remove                 |
|                 |                 |                                | by your browser. To change your language please<br>edit and save your desired display language. | End All Sessions<br>For your security, you can end all active sessions on every de | vice that has accessed |
|                 |                 |                                |                                                                                                 | your account.                                                                      | Sign out               |

### **Security Methods**

In this section, users have the option to set up additional security methods, or remove ones already set up. This useful for updating security preferences or recovering access if a security question is forgotten.

| ✓ Security Methods                                                        |                   |
|---------------------------------------------------------------------------|-------------------|
| Security methods help your account security when signing in applications. | to Okta and other |
| Okta Verify                                                               | Set up another    |
|                                                                           | Remove            |
| Google Authenticator                                                      | Set up            |
| Phone                                                                     | Set up another    |
| +1 XXX-XXX-:                                                              | Remove            |
| Security Question                                                         | Remove            |

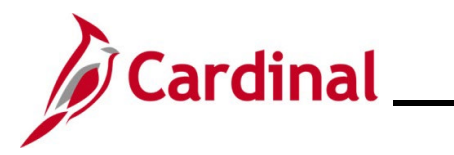

There are five (5) options listed under the **Security Methods** section:

- Password
- Okta Verify
- Google Authenticator Mobile App is not supported or recommended by Cardinal but can be utilized.
- Phone
- Security Question

#### Adding a Security Method

| Action                                                                                                    |                                                                                                    |
|----------------------------------------------------------------------------------------------------|----------------------------------------------------------------------------------------------------|
| To add a security method, click the <b>Set up or Set</b> would like to setup. Refer to the <u>Multi-Factor Authen</u> | up another button for the method you<br>entication Set Up section.                                                              |
| Okta Verify                                                                                                    | Set up another                                                                                                    |
| IPhone                                                                                                    | Remove                                                                                                    |
|                                                                                                    | To add a security method, click the Set up or Set<br>would like to setup. Refer to the <u>Multi-Factor Autho</u><br>Okta Verify |

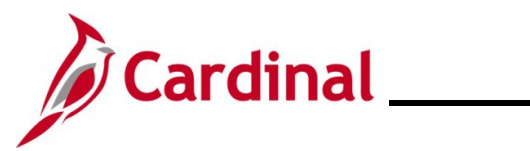

| Step                                                              | Action                         |                                                                                                 |                                                                  |                                   |
|-------------------------------------------------------------------|--------------------------------|-------------------------------------------------------------------------------------------------|------------------------------------------------------------------|-----------------------------------|
| Once successfully set up, the <b>Account</b> page displays again. |                                |                                                                                                 |                                                                  |                                   |
|                                                                   | Account                        |                                                                                                 |                                                                  | ✓ Edit Profile                    |
|                                                                   | ▲ Personal Information         | nc                                                                                              | ✓ Security Methods                                               |                                   |
|                                                                   | First name                     |                                                                                                 | Security methods help your account security whe<br>applications. | n signing in to Okta and other    |
|                                                                   | Last name                      | 1010-0075                                                                                       | Password                                                         | Reset                             |
|                                                                   | Okta username<br>Primary email | and a statistical set                                                                           | Okta Verify                                                      | Set up another                    |
|                                                                   | Mobile phone                   |                                                                                                 |                                                                  | Remove                            |
|                                                                   | Display name                   | 1000-0000-00000-                                                                                | Google Authenticator                                             | Set up                            |
|                                                                   | 😵 Display Language             |                                                                                                 | Phone                                                            | Set up                            |
|                                                                   | Language                       | English                                                                                         | Security Question                                                | Remove                            |
|                                                                   |                                | by your browser. To change your language please<br>edit and save your desired display language. | End All Sessions                                                 |                                   |
|                                                                   |                                |                                                                                                 | For your security, you can end all active sessions               | on every device that has accessed |
|                                                                   |                                |                                                                                                 | jour decount.                                                    | Sign out                          |
|                                                                   |                                |                                                                                                 |                                                                  |                                   |

### Removing a Security Method

| Step | Action                                                                              |                |  |
|------|-------------------------------------------------------------------------------------|----------------|--|
| 1.   | Click the <b>Remove</b> button to delete a security method that is currently setup. |                |  |
|      | Okta Verify                                                                         | Set up another |  |
|      | IPhone                                                                              | Remove         |  |

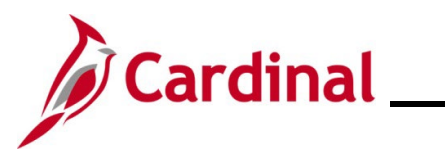

| Step | Action                                                                                    |
|------|-------------------------------------------------------------------------------------------|
| 2.   | Click the Yes button to confirm deletion.                                                 |
| 3.   | User will be prompted to authenticate using preferred method                              |
| 4.   | Depending on method selected, follow the prompts on your device and click <b>Verify</b> . |

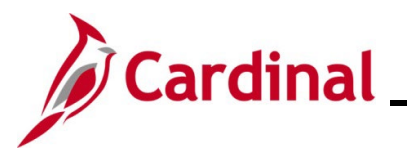

| Step                                                        | Action                         |                                                                                              |                                                                     |                              |  |
|-------------------------------------------------------------|--------------------------------|----------------------------------------------------------------------------------------------|---------------------------------------------------------------------|------------------------------|--|
| Once successfully removed, the Account page displays again. |                                |                                                                                              |                                                                     |                              |  |
|                                                             | Account                        |                                                                                              |                                                                     | ✓ Edit Profile               |  |
|                                                             | Personal Information           | n                                                                                            | ✓ Security Methods                                                  |                              |  |
|                                                             | First name                     | AU10                                                                                         | Security methods help your account security when sign applications. | ing in to Okta and other     |  |
|                                                             | Last name                      | 101.015                                                                                      | Password                                                            | Reset                        |  |
|                                                             | Okta username<br>Primary email | Contract of the Contract                                                                     | Okta Verify                                                         | Set up another               |  |
|                                                             | Mobile phone                   |                                                                                              |                                                                     | Remove                       |  |
|                                                             | Display name                   | AND CONTRACTOR                                                                               | Google Authenticator                                                | Set up                       |  |
|                                                             | 😵 Display Language             |                                                                                              | Phone                                                               | Set up                       |  |
|                                                             | Language                       | English                                                                                      | Security Question                                                   | Remove                       |  |
|                                                             |                                | by your browser. To change your language please edit and save your desired display language. | End All Sessions                                                    |                              |  |
|                                                             |                                |                                                                                              | For your security, you can end all active sessions on ever          | ery device that has accessed |  |
|                                                             |                                |                                                                                              | your account.                                                       | Sign out                     |  |
|                                                             |                                |                                                                                              |                                                                     |                              |  |

### **End All Sessions**

This section allows you to sign out of all active sessions on any device.

| Step | Action                                                                                             |  |  |
|------|----------------------------------------------------------------------------------------------------|--|--|
| 1.   | Click the <b>Sign out</b> button to end all active sessions.                                       |  |  |
|      | End All Sessions                                                                                   |  |  |
|      | For your security, you can end all active sessions on every device that has accessed your account. |  |  |
| 1    | Sign out                                                                                           |  |  |

### Troubleshooting

This section contains information to help you manage your account after it has been successfully set up and includes:

• Forgot Username

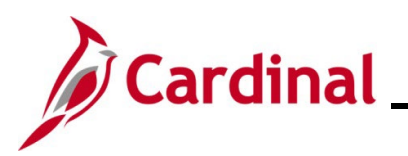

- Forgot Password
- Sign-on Help
- Common Registration Errors
- Submitting a Ticket

### **Forgot Username**

Use the Forgot Username link to reset your password.

Start by entering the following URL in your web browser: <u>my.cardinal.virginia.gov</u>.

| Step | Action                                               |  |  |  |
|------|------------------------------------------------------|--|--|--|
| 1.   | Select the Forgot Username option on the login page. |  |  |  |
| 1.   | Select the Forgot Username option on the login page. |  |  |  |
|      |                                                      |  |  |  |

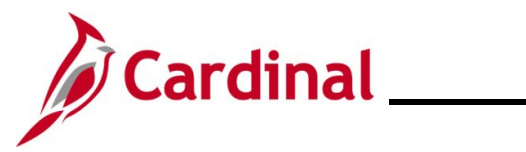

| Step      | Action                                         |                                                                                                    |  |  |  |
|-----------|------------------------------------------------|----------------------------------------------------------------------------------------------------|--|--|--|
| The Forge | The <b>Forgot Username</b> page displays.      |                                                                                                    |  |  |  |
|           |                                                | Forgot Username                                                                                                    |  |  |  |
|           |                                                | Please enter your email address to verify if it is<br>registered in Cardinal. This could be your agency email<br>address or the email address you provided while<br>registering an account in Cardinal.                                                                                                    |  |  |  |
|           |                                                | * Enter Email Address you@example.com                                                                                                    |  |  |  |
|           |                                                | Cardinal re-captcha         SCLEMP2       Image: Image: |  |  |  |
| 2.        | Enter your email ac                            | Idress in the Enter Email Address field.                                                                                                    |  |  |  |
|           | * Enter Email Address<br>you@example.con       |                                                                                                    |  |  |  |
| 3.        | Complete the <b>Card</b> field is case sensiti | <b>inal re-captcha</b> information. Enter the code exactly as it appears. This ve.                                                                                                    |  |  |  |
|           | • Refresh 🗘                                    | click the refresh button to have a new Cardinal re-captcha code display.                                                                                                    |  |  |  |
|           | • Speaker 4                                    | : click the speaker button to receive an audible Cardinal re-captcha code.                                                                                                    |  |  |  |
|           | Cardinal re-capt                               | cha<br>≿ ⓒ ♠)<br>ion text                                                                                                    |  |  |  |
| 4.        | Click the Submit b                             | utton.                                                                                                    |  |  |  |
|           | Cancel                                         | Submit                                                                                                    |  |  |  |

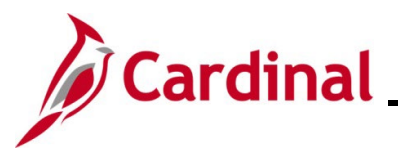

Step Action

If the email address was entered incorrectly, or if you are unsure, return to the **Cardinal Login** page and repeat the steps by clicking the **Forgot Username** link.

### Forgot Username

If there is a Cardinal Username that is associated with the information you entered, you will receive an email with your Cardinal Username. If you do not receive an email, please verify that you have entered the information correctly and submit a help desk ticket to <u>vccc@vita.virginia.gov</u> and include "Cardinal" in the subject line.

#### **Forgot Password**

Use the Forgot Password link to reset your password.

Start by entering the following URL in your web browser: my.cardinal.virginia.gov.

| Step | Action                                                                       |  |  |  |
|------|------------------------------------------------------------------------------|--|--|--|
| 1.   | Select the Forgot Password option on the login page.                         |  |  |  |
|      | Cardinal Username                                                            |  |  |  |
|      | Password                                                                     |  |  |  |
|      | Sign In                                                                      |  |  |  |
|      | Forgot Username     Forgot Password       User Registration     Sign-on Help |  |  |  |

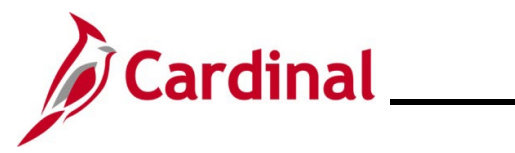

| Step     | Action                                                                                                    |  |  |  |  |
|----------|----------------------------------------------------------------------------------------------------|--|--|--|--|
| The Forg | he <b>Forgot Password</b> page displays.                                                                                                    |  |  |  |  |
|          | Forgot Password                                                                                                    |  |  |  |  |
|          | Please enter your Cardinal Username to initiate a password reset.<br>* Enter Cardinal Username<br>you@example.com<br>Cardinal re-captcha<br>WRSSSS ② ④<br>Enter verification text |  |  |  |  |
|          | Cancel Submit                                                                                                    |  |  |  |  |
| 2.       | Enter your email address in the Enter Email Address field.                                                                                                    |  |  |  |  |
|          | * Enter Cardinal Username<br>you@example.com                                                                                                    |  |  |  |  |
| 3.       | Complete the <b>Cardinal re-captcha</b> information. Enter the code exactly as it appears. This field is case sensitive.                                                          |  |  |  |  |
|          | • <b>Refresh</b> : click the refresh button to have a new Cardinal re-captcha code display.                                                                                       |  |  |  |  |
|          | • <b>Speaker •</b> : click the speaker button to receive an audible Cardinal re-captcha code.                                                                                     |  |  |  |  |
|          | Cardinal re-captcha<br>→₩R5351 () ()<br>Enter verification text                                                                                                    |  |  |  |  |
| 4.       | Click the <b>Submit</b> button.                                                                                                    |  |  |  |  |
|          | Cancel Submit                                                                                                    |  |  |  |  |

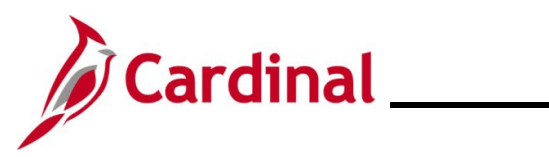

| Step | Action                                                                                                    |  |  |  |
|------|----------------------------------------------------------------------------------------------------|--|--|--|
| 5.   | If a Cardinal Username is associated with the provided email address, the "Forgot<br>Username" screen displays with the below message. An email from<br><u>noreply.cardinal@doa.virginia.gov</u> will be sent to provided email address with the assigned<br>Username. Please allow up to 15 minutes for the email arrive and be sure to check the Spam<br>folder.                                                                     |  |  |  |
|      | If the email address was entered incorrectly, or if you are unsure, return to the <b>Cardinal Login</b> page and repeat the steps by clicking the <b>Forgot Password</b> link.                                                                                                    |  |  |  |
|      | Cardinal                                                                                                    |  |  |  |
|      | Forgot Password                                                                                                    |  |  |  |
|      | If this is a valid Username, you will receive an email to<br>the registered email address containing a link to reset<br>your password. If you do not receive an email, please<br>verify you have entered the information correctly and<br>submit a help desk ticket to <u>vccc@vita.virginia.gov</u> .<br>Include "Cardinal" in the subject line and be sure to<br>provide a contact email address and a phone number<br>in the email. |  |  |  |
|      | If you do not receive an email, verify whether the correct Cardinal Username was entered<br>and take the appropriate action from the options below:                                                                                                    |  |  |  |
|      | <ul> <li>If you did not enter the Cardinal Username correctly, or if you are unsure, return to<br/>the Cardinal Login page and repeat the steps by clicking the Forgot Password link.</li> </ul>                                                                                                    |  |  |  |
|      | <ul> <li>Note: If the displayed information is incorrect, <u>do not proceed</u>. Submit a help desk ticket to <u>vccc@vita.virginia.gov</u> and include "Cardinal Access" in the subject line. Be sure to include your name, email address, and a phone number in the body of the email.</li> </ul>                                                                                                    |  |  |  |
|      | <b>Important:</b> If you do not use the reset password link within seven (7) days, repeat steps 1-8 in this section to receive an email with a new link.                                                                                                    |  |  |  |
| 6.   | In your email inbox, click the link to reset your password.                                                                                                    |  |  |  |
| 7.   | After clicking the link in the email, user will be prompted to authenticate using preferred method.                                                                                                    |  |  |  |
|      | Click the <b>Verify</b> or <b>Send Push</b> button.                                                                                                    |  |  |  |
| ĺ    | To change MFA method, click the <b>drop-down arrow</b> and select preferred authentication.                                                                                                    |  |  |  |

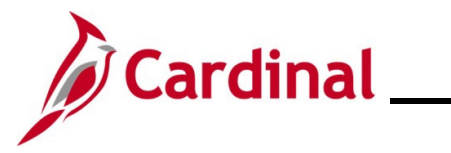

| Step     | Action                                                                                                    |  |  |  |  |
|----------|----------------------------------------------------------------------------------------------------|--|--|--|--|
| The Rese | he Reset Your Okta Password page displays.                                                                                                    |  |  |  |  |
|          | Preserver   Preserver                                                                                                    |  |  |  |  |
| 8.       | Enter a new password in the <b>New password</b> field.<br><b>Note</b> : Be sure to adhere to all password requirements provided.<br>New password                                                                                                    |  |  |  |  |
| 9.       | Enter new password in the <b>Re-enter password</b> field.          Re-enter password         Image: Comparison of the two sets of the two sets of two sets of the two sets of two sets of two sets |  |  |  |  |
| 10.      | Click the Reset Password button. Reset Password                                                                                                    |  |  |  |  |

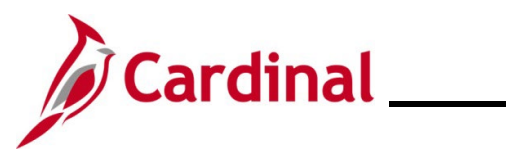

| Step            | Action                     |                                                                        |                                   |  |
|-----------------|----------------------------|------------------------------------------------------------------------|-----------------------------------|--|
| The <b>Okta</b> | Homepage                   | displays. No further action is required.                               |                                   |  |
|                 | My Apps Dashboard   Virgin | úa∥ × +                                                                | - o ×                             |  |
|                 | ← → C 🔄 virginia.ok        | ta.com/app/UserHome                                                    | ★ Ď   🛛 📰 🗄                       |  |
|                 | VIRGINIA<br>IT AGENCY      | Q  \$earch your apps                                                   | Donald<br>Virginia Information Te |  |
|                 | 🕈 My Apps                  | ⊙ My Аррз                                                              |                                   |  |
|                 | Notifications              | Add apps to your launcher<br>Please contact your admin for assistance. |                                   |  |
| 11.             | Click the X t              | to close this web browser window. Proceed to Loggin                    | g into Cardinal.                  |  |

### Sign-on Help

Use the **Sign-on Help** link to access support materials on the Cardinal website.

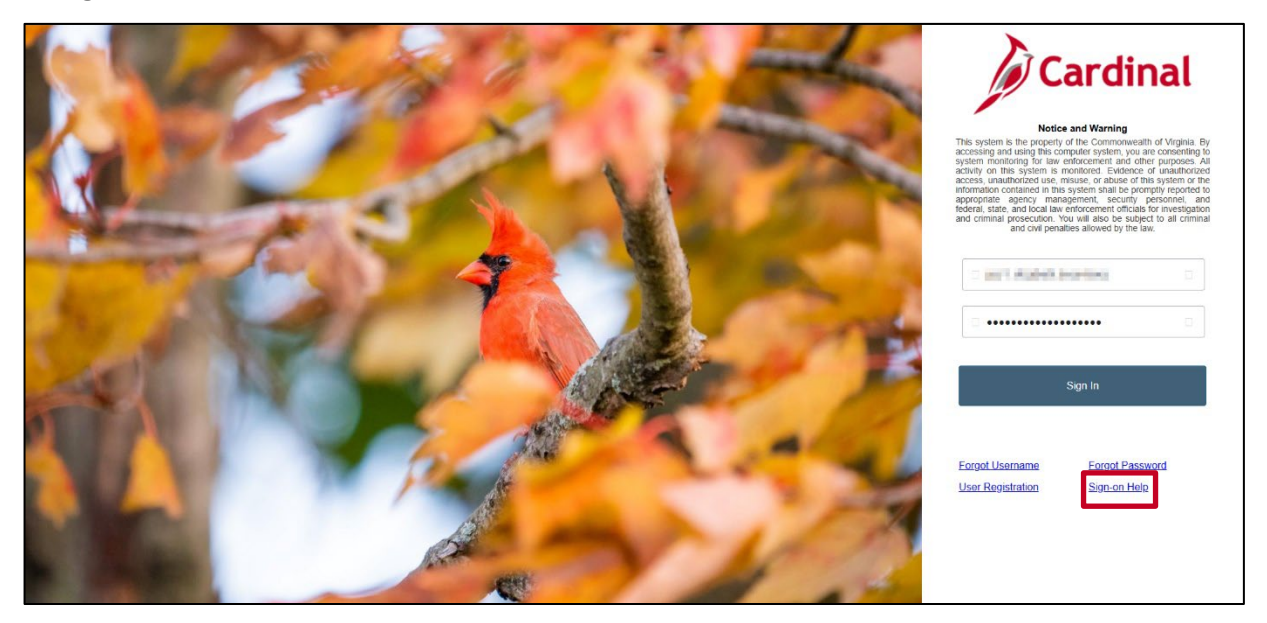

This page displays common frequently asked questions regarding Cardinal access and login help. Keep in mind that your agency's administrators will be the best place to start with any agency or user specific questions.

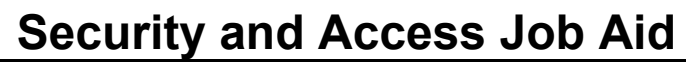

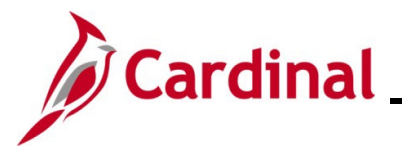

#### **Common Registration Errors**

Cardinal users might encounter issues during registration. This section outlines common Cardinal registration errors and their solutions.

#### **Incorrect Email**

If you have not successfully completed the registration process, or if you entered the email address incorrectly, a message like the one below displays.

**Solution:** If the email address you entered is incorrect, click the **OK** button and enter the correct email address. This should be the email address that is recorded in Cardinal.

| Error                                                                                                    |
|----------------------------------------------------------------------------------------------------|
| The Email Address entered does not match our records. Please enter the Email Address submitted on your Cardinal Security Form. If the problem persists, submit a help desk ticket to <u>vccc@vita.virginia.gov</u> and include "Cardinal" in the subject line. |
| Ok                                                                                                    |

#### **User Account Already Exists**

If you have already registered your account, an **Error** message displays indicating the user account already exists.

Solution: If you forgot your Cardinal Username, go to the Forgot Username section of this job aid.

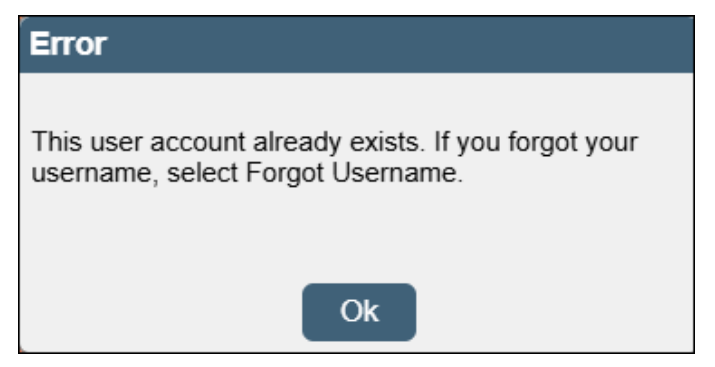

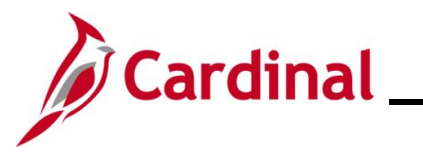

#### **Incorrect Email Address Format**

If the email address is not entered in the correct format, an **Error** message displays indicating that the email address format is incorrect.

**Solution:** Re-enter your email address, ensuring it is in the correct format. Re-enter the Cardinal re-captcha information and click the Register button.

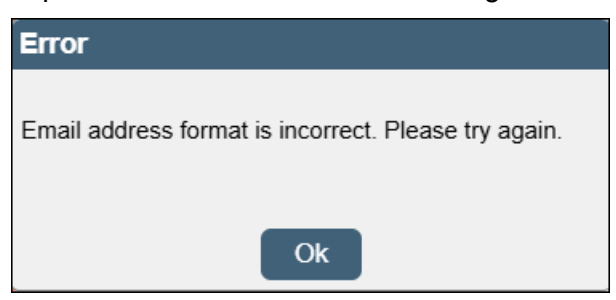

**Note**: Once you have successfully registered your account, go to the <u>Activating Your Account</u> section. If you do not activate your account within seven (7) days, you will need to submit a help desk ticket.

#### Submitting a Ticket

All tickets are routed through the Virginia IT Agency (VITA). If you have Cardinal technical or functional questions, submit a help desk ticket by emailing <u>vccc@vita.virginia.gov</u> and include the follow information:

Subject: Cardinal - < brief summary for routing>

Email Content:

- Detailed information about your issue (i.e., functional area, page, actions, error)
- Name, email address, and best contact phone number

#### Attaching Documents and Screenshots:

- Include any relevant screenshots or documents as attachments to your email.
- Do not include any sensitive or personal information in images. If any personal or sensitive data is on the image, blur or crop out sensitive details before attaching.

#### **Cardinal Team Response**

The Cardinal Team's hours of operation for tickets are Monday – Friday from 8:00 a.m. to 5:00 p.m. After you submit your help desk ticket, you will receive an email from the IT Service Desk <vccc@vita.virginia.gov> with an Incident number (i.e., INC1234567) and a link to VITA's ticketing system. Once your ticket is submitted, you can track its work progress via the link provided in a courtesy email.

**Note:** Some users may not be able to access VITA's ticketing system but updates will be provided via email each time a comment is added to your inquiry.

The Cardinal Team may contact you directly, using the contact information provided.

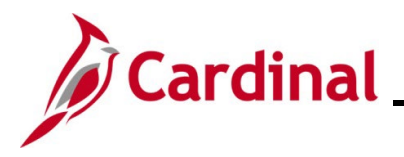

### **Agency Network Status**

Agencies within the COV network, whose users are managed through VITA, are considered COV agencies/users. COV users with an agency-provided email address can use their COV credentials (email address and network password) to log into Cardinal.

See the below list of Commonwealth of Virginia (COV) and Non-COV agencies to confirm your agency network.

| Business | Agency Name                                   | COV/    |
|----------|-----------------------------------------------|---------|
| Unit     |                                               | Non-COV |
| 95000    | 9(C) REVENUE BONDS                            | NON-COV |
| 95100    | 9(D) REVENUE BONDS                            | NON-COV |
| 14900    | ADMINISTRATION OF HEALTH INSURANCE            | COV     |
| 30700    | AGRICULTURAL COUNCIL                          | COV     |
| 88300    | AMERICAN REVOLUTION COMMISSION                | NON-COV |
| 99000    | APPROPRIATION VETOES                          | NON-COV |
| 99100    | APPROPRIATION VETOES-CAPITAL                  | NON-COV |
| 14100    | ATTORNEY GENERAL AND DEPARTMENT OF LAW        | NON-COV |
| 14300    | ATTORNEY GENERAL, DIVISION OF DEBT COLLECTION | NON-COV |
| 13300    | AUDITOR OF PUBLIC ACCOUNTS                    | NON-COV |
| 75400    | AUGUSTA CORRECTIONAL CENTER                   | COV     |
| 87100    | AUTISM ADVISORY COUNCIL                       | NON-COV |
| 76100    | BASKERVILLE CORRECTIONAL CENTER               | COV     |
| 88200    | BEHAVIORAL HEALTH COMMISSION                  | NON-COV |
| 71800    | BLAND CORRECTIONAL CENTER                     | COV     |
| 29100    | BLUE RIDGE COMMUNITY COLLEGE                  | NON-COV |
| 22600    | BOARD OF ACCOUNTANCY                          | COV     |
| 29000    | BRIGHTPOINT COMMUNITY COLLEGE                 | NON-COV |
| 85800    | BROWN V. BOARD OF EDUCATION COMMITTEE         | NON-COV |
| 74900    | BUCKINGHAM CORRECTIONAL CENTER                | COV     |
| 82000    | CAPITOL SQUARE PRESERVATION COUNCIL           | NON-COV |
| 72400    | CATAWBA HOSPITAL                              | COV     |
| 99500    | CENTRAL APPROPRIATIONS                        | NON-COV |
| 94900    | CENTRAL CAPITAL OUTLAY                        | NON-COV |
| 70300    | CENTRAL STATE HOSPITAL                        | COV     |
| 29200    | CENTRAL VIRGINIA COMMUNITY COLLEGE            | NON-COV |
| 70700    | CENTRAL VIRGINIA TRAINING CENTER              | COV     |
| 84200    | CHESAPEAKE BAY COMMISSION                     | NON-COV |
| 24200    | CHRISTOPHER NEWPORT UNIVERSITY                | NON-COV |
| 11300    | CIRCUIT COURTS                                | NON-COV |
| 83600    | CITIZENS' COUNCIL EXECUTIVE MANSION           | COV     |
| 99800    | CITY/COUNTY TREASURERS                        | COV     |

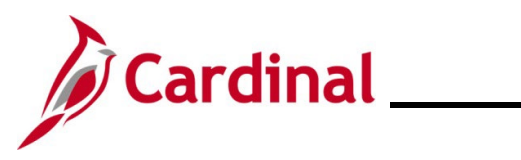

| Business<br>Unit | Agency Name                                                                        | COV/<br>Non-COV |
|------------------|------------------------------------------------------------------------------------|-----------------|
| 77300            | COFFEEWOOD CORRECTIONAL CENTER                                                     | COV             |
| 11600            | COMBINED DISTRICT COURTS                                                           | NON-COV         |
| 87000            | COMMISSION ON CIVICS EDUCATION                                                     | NON-COV         |
| 86300            | COMMISSION ON ELECTRIC UTILITY REGULATION                                          | NON-COV         |
| 88100            | COMMISSION ON SCHOOL CONSTRUCTION & MODERNIZATION                                  | NON-COV         |
| 87900            | COMMISSION ON THE MAY 31, 2019 VIRGINIA BEACH MASS<br>SHOOTING                     | NON-COV         |
| 86000            | COMMISSION ON UNEMPLOYMENT COMPENSATION                                            | NON-COV         |
| 41300            | COMMISSION ON VIRGINIA ALCOHOL SAFETY ACTION PROGRAM                               | COV             |
| 95700            | COMMONWEALTH ATTORNEYS' SERVICES COUNCIL                                           | NON-COV         |
| 70800            | COMMONWEALTH CENTER FOR CHILDREN AND ADOLESCENTS                                   | COV             |
| 15700            | COMPENSATION BOARD                                                                 | COV             |
| 23400            | COOPERATIVE EXTENSION AND AGRICULTURAL RESEARCH<br>SERVICE                         | NON-COV         |
| 12500            | COURT OF APPEALS OF VIRGINIA                                                       | NON-COV         |
| 27900            | DANVILLE COMMUNITY COLLEGE                                                         | NON-COV         |
| 75300            | DEERFIELD CORRECTIONAL CENTER                                                      | COV             |
| 26200            | DEPARTMENT FOR AGING AND REHABILITATIVE SERVICES                                   | COV             |
| 75100            | DEPARTMENT FOR THE DEAF AND HARD-OF-HEARING                                        | COV             |
| 15100            | DEPARTMENT OF ACCOUNTS                                                             | COV             |
| 99700            | DEPARTMENT OF ACCOUNTS STATEWIDE ACTIVITIES                                        | COV             |
| 16200            | DEPARTMENT OF ACCOUNTS TRANSFER PAYMENTS                                           | COV             |
| 30100            | DEPARTMENT OF AGRICULTURE AND CONSUMER SERVICES                                    | COV             |
| 84100            | DEPARTMENT OF AVIATION                                                             | COV             |
| 72000            | DEPARTMENT OF BEHAVIORAL HEALTH AND DEVELOPMENTAL SERVICES                         | COV             |
| 79000            | DEPARTMENT OF BEHAVIORAL HEALTH AND DEVELOPMENTAL<br>SERVICES GRANTS TO LOCALITIES | COV             |
| 19900            | DEPARTMENT OF CONSERVATION AND RECREATION                                          | COV             |
| 79500            | DEPARTMENT OF CORRECTIONS - INSTITUTIONS                                           | COV             |
| 70100            | DEPARTMENT OF CORRECTIONS, CENTRAL ADMINISTRATION                                  | COV             |
| 75600            | DEPARTMENT OF CORRECTIONS, DIVISION OF INSTITUTIONS                                | COV             |
| 74200            | DEPARTMENT OF CORRECTIONS, EMPLOYEE RELATIONS AND<br>TRAINING                      | COV             |
| 14000            | DEPARTMENT OF CRIMINAL JUSTICE SERVICES                                            | COV             |
| 20100            | DEPARTMENT OF EDUCATION, CENTRAL OFFICE OPERATIONS                                 | COV             |
| 13200            | DEPARTMENT OF ELECTIONS                                                            | COV             |
| 12700            | DEPARTMENT OF EMERGENCY MANAGEMENT                                                 | COV             |
| 40900            | DEPARTMENT OF ENERGY                                                               | COV             |
| 44000            | DEPARTMENT OF ENVIRONMENTAL QUALITY                                                | COV             |

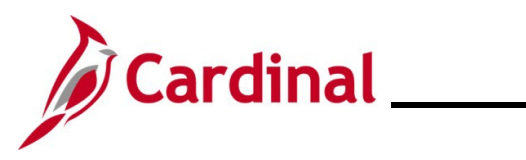

| Business<br>Unit | Agency Name                                               | COV/<br>Non-COV |
|------------------|-----------------------------------------------------------|-----------------|
| 96000            | DEPARTMENT OF FIRE PROGRAMS                               | COV             |
| 77800            | DEPARTMENT OF FORENSIC SCIENCE                            | COV             |
| 41100            | DEPARTMENT OF FORESTRY                                    | COV             |
| 19400            | DEPARTMENT OF GENERAL SERVICES                            | COV             |
| 60100            | DEPARTMENT OF HEALTH                                      | COV             |
| 22300            | DEPARTMENT OF HEALTH PROFESSIONS                          | COV             |
| 42300            | DEPARTMENT OF HISTORIC RESOURCES                          | COV             |
| 16500            | DEPARTMENT OF HOUSING AND COMMUNITY DEVELOPMENT           | COV             |
| 12900            | DEPARTMENT OF HUMAN RESOURCE MANAGEMENT                   | COV             |
| 77700            | DEPARTMENT OF JUVENILE JUSTICE                            | COV             |
| 18100            | DEPARTMENT OF LABOR AND INDUSTRY                          | COV             |
| 60200            | DEPARTMENT OF MEDICAL ASSISTANCE SERVICES                 | COV             |
| 12300            | DEPARTMENT OF MILITARY AFFAIRS                            | NON-COV         |
| 15400            | DEPARTMENT OF MOTOR VEHICLES                              | COV             |
| 53000            | DEPARTMENT OF MOTOR VEHICLES TRANSFER PAYMENTS            | COV             |
| 12200            | DEPARTMENT OF PLANNING AND BUDGET                         | COV             |
| 22200            | DEPARTMENT OF PROFESSIONAL AND OCCUPATIONAL<br>REGULATION | COV             |
| 50500            | DEPARTMENT OF RAIL AND PUBLIC TRANSPORTATION              | COV             |
| 35000            | DEPARTMENT OF SMALL BUSINESS AND SUPPLIER DIVERSITY       | COV             |
| 76500            | DEPARTMENT OF SOCIAL SERVICES                             | COV             |
| 15600            | DEPARTMENT OF STATE POLICE                                | COV             |
| 16100            | DEPARTMENT OF TAXATION                                    | COV             |
| 15200            | DEPARTMENT OF THE TREASURY                                | COV             |
| 99400            | DEPARTMENT OF THE TREASURY - TRUST FUNDS                  | COV             |
| 99600            | DEPARTMENT OF TREASURY - STATEWIDE ACTIVITIES             | COV             |
| 91200            | DEPARTMENT OF VETERANS SERVICES                           | COV             |
| 40300            | DEPARTMENT OF WILDLIFE RESOURCES                          | COV             |
| 32700            | DEPARTMENT OF WORKFORCE DEVELOPMENT AND<br>ADVANCEMENT    | COV             |
| 77000            | DILLWYN CORRECTIONAL CENTER                               | COV             |
| 19700            | DIRECT AID TO PUBLIC EDUCATION                            | COV             |
| 96100            | DIVISION OF CAPITOL POLICE                                | NON-COV         |
| 76700            | DIVISION OF COMMUNITY CORRECTIONS                         | COV             |
| 10900            | DIVISION OF LEGISLATIVE AUTOMATED SYSTEMS                 | NON-COV         |
| 10700            | DIVISION OF LEGISLATIVE SERVICES                          | NON-COV         |
| 84500            | DR MARTIN LUTHER KING JR. MEMORIAL COMMISSION             | NON-COV         |
| 28400            | EASTERN SHORE COMMUNITY COLLEGE                           | NON-COV         |
| 70400            | EASTERN STATE HOSPITAL                                    | COV             |

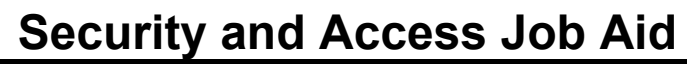

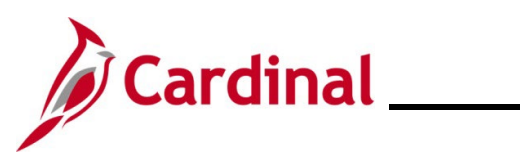

| Business<br>Unit | Agency Name                                         | COV/<br>Non-COV |
|------------------|-----------------------------------------------------|-----------------|
| 27400            | EASTERN VIRGINIA MEDICAL SCHOOL                     | NON-COV         |
| 31200            | ECONOMIC DEVELOPMENT INCENTIVE PAYMENTS             | COV             |
| 74300            | FLUVANNA WOMEN'S CORRECTIONAL CENTER                | COV             |
| 36000            | FORT MONROE AUTHORITY                               | NON-COV         |
| 23900            | FRONTIER CULTURE MUSEUM OF VIRGINIA                 | COV             |
| 11400            | GENERAL DISTRICT COURTS                             | NON-COV         |
| 24700            | GEORGE MASON UNIVERSITY                             | NON-COV         |
| 29700            | GERMANNA COMMUNITY COLLEGE                          | NON-COV         |
| 77600            | GREEN ROCK CORRECTIONAL CENTER                      | COV             |
| 76900            | GREENSVILLE CORRECTIONAL CENTER                     | COV             |
| 41700            | GUNSTON HALL                                        | COV             |
| 77200            | HAYNESVILLE CORRECTIONAL CENTER                     | COV             |
| 90000            | HEALTH/HUMAN RESOURCES CLEARING ACCOUNT             | NON-COV         |
| 98900            | HIGHER EDUCATION RESEARCH INSTITUTE                 | NON-COV         |
| 74800            | HIRAM W DAVIS MEDICAL CENTER                        | COV             |
| 10100            | HOUSE OF DELEGATES                                  | NON-COV         |
| 77100            | INDIAN CREEK CORRECTIONAL CENTER                    | COV             |
| 98000            | IN-STATE UNDERGRADUATE TUITION MODERATION           | NON-COV         |
| 88500            | INSTITUTE FOR ADVANCED LEARNING & RESEARCH          | COV             |
| 79300            | INTELLECTUAL DISABILITIES TRAINING CENTERS          | COV             |
| 92100            | INTERSTATE ORGANIZATION CONTRIBUTIONS               | COV             |
| 28300            | J. SARGEANT REYNOLDS COMMUNITY COLLEGE              | NON-COV         |
| 21600            | JAMES MADISON UNIVERSITY                            | NON-COV         |
| 40000            | JAMESTOWN-YORKTOWN COMMEMORATIONS                   | COV             |
| 42500            | JAMESTOWN-YORKTOWN FOUNDATION                       | COV             |
| 86500            | JOINT COMMISSION ON ADMINISTRATIVE RULES            | NON-COV         |
| 84400            | JOINT COMMISSION ON HEALTH CARE                     | NON-COV         |
| 84700            | JOINT COMMISSION ON TECHNOLOGY AND SCIENCE          | NON-COV         |
| 11000            | JOINT LEGISLATIVE AUDIT AND REVIEW COMMISSION       | NON-COV         |
| 90300            | JONES AND CABACOY VETERANS CARE CENTER              | COV             |
| 10400            | JUDICIAL DEPARTMENT REVERSION CLEARING ACCOUNT      | NON-COV         |
| 11200            | JUDICIAL INQUIRY AND REVIEW COMMISSION              | NON-COV         |
| 11500            | JUVENILE AND DOMESTIC RELATIONS DISTRICT COURTS     | NON-COV         |
| 76800            | KEEN MOUNTAIN CORRECTIONAL CENTER                   | COV             |
| 29800            | LAUREL RIDGE COMMUNITY COLLEGE                      | NON-COV         |
| 78400            | LAWRENCEVILLE CORRECTIONAL CENTER                   | COV             |
| 10200            | LEGISISLATIVE DEPARTMENT REVERSION CLEARING ACCOUNT | NON-COV         |
| LDUTY            | LINE OF DUTY ACT PARTICIPANTS                       | NON-COV         |

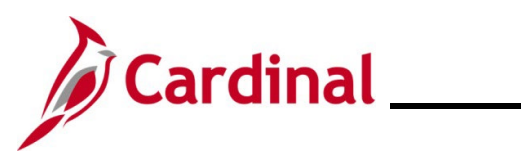

| Business<br>Unit | Agency Name                                                  | COV/<br>Non-COV |
|------------------|--------------------------------------------------------------|-----------------|
| 21400            | LONGWOOD UNIVERSITY                                          | NON-COV         |
| 77400            | LUNENBURG CORRECTIONAL CENTER                                | COV             |
| 10300            | MAGISTRATE SYSTEM                                            | NON-COV         |
| 86400            | MANUFACTURING DEVELOPMENT COMMISSION                         | NON-COV         |
| 40200            | MARINE RESOURCES COMMISSION                                  | COV             |
| 74700            | MARION CORRECTIONAL TREATMENT CENTER                         | COV             |
| 79200            | MENTAL HEALTH TREATMENT CENTERS                              | COV             |
| 50600            | MOTOR VEHICLE DEALER BOARD                                   | COV             |
| 29900            | MOUNTAIN EMPIRE COMMUNITY COLLEGE                            | NON-COV         |
| 28700            | MOUNTAIN GATEWAY COMMUNITY COLLEGE                           | NON-COV         |
| 93800            | NEW COLLEGE INSTITUTE                                        | NON-COV         |
| 27500            | NEW RIVER COMMUNITY COLLEGE                                  | NON-COV         |
| 09100            | NEW RIVER VALLEY EMERGENCY COMMUNICATIONS REGIONAL AUTHORITY | NON-COV         |
| 21300            | NORFOLK STATE UNIVERSITY                                     | NON-COV         |
| 28000            | NORTHERN VIRGINIA COMMUNITY COLLEGE                          | NON-COV         |
| 72800            | NORTHERN VIRGINIA MENTAL HEALTH INSTITUTE                    | COV             |
| 74500            | NOTTOWAY CORRECTIONAL CENTER                                 | COV             |
| 20000            | OFFICE OF CHILDREN'S SERVICES                                | COV             |
| 11900            | OFFICE OF LIEUTENANT GOVERNOR                                | COV             |
| 12100            | OFFICE OF THE GOVERNOR                                       | COV             |
| 14700            | OFFICE OF THE STATE INSPECTOR GENERAL                        | COV             |
| OHBBN            | OHB MANAGED BENEFIT GROUPS                                   | NON-COV         |
| 22100            | OLD DOMINION UNIVERSITY                                      | NON-COV         |
| 85600            | OPIOID ABATEMENT AUTHORITY                                   | NON-COV         |
| 87800            | OPPORTUNITY MINORITY BUSINESS EXPANSION                      | NON-COV         |
| 28500            | PATRICK HENRY COMMUNITY COLLEGE                              | NON-COV         |
| 27700            | PAUL D. CAMP COMMUNITY COLLEGE                               | NON-COV         |
| 72900            | PIEDMONT GERIATRIC HOSPITAL                                  | COV             |
| 28200            | PIEDMONT VIRGINIA COMMUNITY COLLEGE                          | NON-COV         |
| 99200            | PLANNED REVERSIONS                                           | NON-COV         |
| 77500            | POCAHONTAS STATE CORRECTIONAL CENTER                         | COV             |
| 09000            | POTOMAC RIVER FISHERIES                                      | NON-COV         |
| 14500            | PROMOTION OF UNIFORMITY OF LEGISLATION                       | NON-COV         |
| 84800            | PUBLIC DEFENDER COMMISSION (INDIGENT DEFENSE)                | NON-COV         |
| 90100            | PUBLIC SAFETY CAPITAL CLEARING ACCOUNT                       | NON-COV         |
| 90200            | PULLER VETERANS CARE CENTER                                  | COV             |
| 21700            | RADFORD UNIVERSITY                                           | NON-COV         |
| 27800            | RAPPAHANNOCK COMMUNITY COLLEGE                               | NON-COV         |

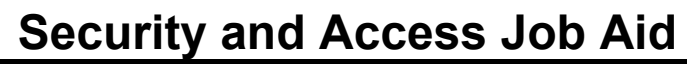

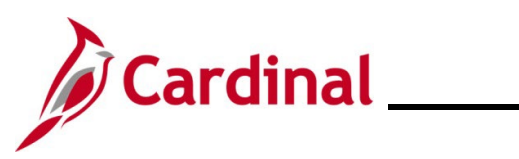

| Business<br>Unit | Agency Name                                                                                            | COV/<br>Non-COV |
|------------------|----------------------------------------------------------------------------------------------------|-----------------|
| 74100            | RED ONION STATE PRISON                                                                                 | COV             |
| 24100            | RICHARD BLAND COLLEGE OF WILLIAM AND MARY                                                              | NON-COV         |
| 78500            | RIVER NORTH CORRECTIONAL CENTER (GRAYSON COUNTY)                                                       | COV             |
| 93500            | ROANOKE HIGHER EDUCATION AUTHORITY                                                                     | COV             |
| 18000            | SECRETARY OF ADMINISTRATION                                                                            | COV             |
| 19300            | SECRETARY OF AGRICULTURE AND FORESTRY                                                                  | COV             |
| 19200            | SECRETARY OF COMMERCE AND TRADE                                                                        | COV             |
| 18500            | SECRETARY OF EDUCATION                                                                                 | COV             |
| 19000            | SECRETARY OF FINANCE                                                                                   | COV             |
| 18800            | SECRETARY OF HEALTH AND HUMAN RESOURCES                                                                | COV             |
| 19500            | SECRETARY OF LABOR                                                                                     | COV             |
| 18300            | SECRETARY OF NATURAL RESOURCES                                                                         | COV             |
| 18700            | SECRETARY OF PUBLIC SAFETY AND HOMELAND SECURITY                                                       | COV             |
| 18400            | SECRETARY OF TECHNOLOGY                                                                                | COV             |
| 16600            | SECRETARY OF THE COMMONWEALTH                                                                          | COV             |
| 18600            | SECRETARY OF TRANSPORTATION                                                                            | COV             |
| 45400            | SECRETARY OF VETERANS AND DEFENSE AFFAIRS                                                              | COV             |
| 10000            | SENATE OF VIRGINIA                                                                                     | NON-COV         |
| 92200            | SITTER-BARFOOT VETERANS CARE CENTER                                                                    | COV             |
| 86200            | SMALL BUSINESS COMMISSION                                                                              | NON-COV         |
| 93600            | SOUTHEASTERN UNIVERSITIES RESEARCH ASSOCIATION DOING<br>BUSINESS FOR JEFFERSON SCIENCE ASSOCIATES, LLC | COV             |
| 72300            | SOUTHEASTERN VIRGINIA TRAINING CENTER                                                                  | COV             |
| 93700            | SOUTHERN VIRGINIA HIGHER EDUCATION CENTER                                                              | NON-COV         |
| 73900            | SOUTHERN VIRGINIA MENTAL HEALTH INSTITUTE                                                              | COV             |
| 27600            | SOUTHSIDE VIRGINIA COMMUNITY COLLEGE                                                                   | NON-COV         |
| 29400            | SOUTHWEST VIRGINIA COMMUNITY COLLEGE                                                                   | NON-COV         |
| 94800            | SOUTHWEST VIRGINIA HIGHER EDUCATION CENTER                                                             | NON-COV         |
| 70500            | SOUTHWESTERN VIRGINIA MENTAL HEALTH INSTITUTE                                                          | COV             |
| 73800            | SOUTHWESTERN VIRGINIA TRAINING CENTER                                                                  | COV             |
| 73700            | ST. BRIDES CORRECTIONAL CENTER                                                                         | COV             |
| 17100            | STATE CORPORATION COMMISSION                                                                           | NON-COV         |
| 24500            | STATE COUNCIL OF HIGHER EDUCATION FOR VIRGINIA                                                         | COV             |
| 75200            | STATE FARM CORRECTIONAL CENTER (FORMERLY DEEP<br>MEADOW)                                               | COV             |
| 97100            | STATE WATER COMMISSION                                                                                 | NON-COV         |
| 88000            | STUDY DISCRIMINATON AGAINST AFRICAN AMERICANS                                                          | NON-COV         |
| 11100            | SUPREME COURT OF VIRGINIA                                                                              | NON-COV         |
| 77900            | SUSSEX I AND SUSSEX II STATE PRISONS COMPLEX                                                           | COV             |

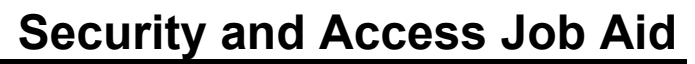

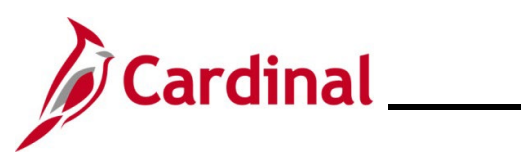

| Business<br>Unit | Agency Name                                                           | COV/<br>Non-COV |
|------------------|-----------------------------------------------------------------------|-----------------|
| 73300            | SUSSEX I STATE PRISON                                                 | COV             |
| 73400            | SUSSEX II STATE PRISON                                                | COV             |
| 20400            | THE COLLEGE OF WILLIAM AND MARY IN VIRGINIA                           | NON-COV         |
| 20200            | THE LIBRARY OF VIRGINIA                                               | COV             |
| LOCAL            | THE LOCAL CHOICE (TLC) PARTICIPANTS (LOCALITIES)                      | NON-COV         |
| 14600            | THE SCIENCE MUSEUM OF VIRGINIA                                        | NON-COV         |
| 29500            | TIDEWATER COMMUNITY COLLEGE                                           | NON-COV         |
| 85100            | TOBACCO REGION REVITALIZATION COMMISSION                              | NON-COV         |
| 15500            | TREASURY BOARD                                                        | COV             |
| 99300            | TREASURY CONSTRUCTION FINANCING                                       | COV             |
| 21500            | UNIVERSITY OF MARY WASHINGTON                                         | NON-COV         |
| 20900            | UNIVERSITY OF VIRGINIA MEDICAL CENTER                                 | NON-COV         |
| 20700            | UNIVERSITY OF VIRGINIA, ACADEMIC DIVISION                             | NON-COV         |
| 24600            | UNIVERSITY OF VIRGINIA'S COLLEGE AT WISE                              | NON-COV         |
| 91300            | VETERANS SERVICE FOUNDATION                                           | COV             |
| 99900            | VIRGINIA ALCOHOLIC BEVERAGE CONTROL AUTHORITY                         | NON-COV         |
| 60600            | VIRGINIA BOARD FOR PEOPLE WTH DISABILITIES                            | COV             |
| 23300            | VIRGINIA BOARD OF BAR EXAMINERS                                       | NON-COV         |
| 97700            | VIRGINIA CANNABIS CONTROL AUTHORITY                                   | NON-COV         |
| 79400            | VIRGINIA CENTER FOR BEHAVIORAL REHABILITATION                         | COV             |
| 11800            | VIRGINIA COAL AND ENERGY COMMISSION                                   | NON-COV         |
| 10800            | VIRGINIA CODE COMMISSION                                              | NON-COV         |
| 94100            | VIRGINIA COLLEGE BUILDING AUTHORITY                                   | COV             |
| 17400            | VIRGINIA COLLEGE SAVINGS PLAN                                         | NON-COV         |
| 14800            | VIRGINIA COMMISSION FOR THE ARTS                                      | COV             |
| 10500            | VIRGINIA COMMISSION ON INTERGOVERNMENTAL COOPERATION                  | NON-COV         |
| 83900            | VIRGINIA COMMISSION ON YOUTH                                          | NON-COV         |
| 23600            | VIRGINIA COMMONWEALTH UNIVERSITY, ACADEMIC DIVISION                   | NON-COV         |
| 20600            | VIRGINIA COMMONWEALTH UNIVERSITY, MEDICAL CENTER                      | NON-COV         |
| 26000            | VIRGINIA COMMUNITY COLLEGE SYSTEM                                     | NON-COV         |
| 26100            | VIRGINIA COMMUNITY COLLEGE SYSTEM, CENTRAL OFFICE                     | NON-COV         |
| 27000            | VIRGINIA COMMUNITY COLLEGE SYSTEM, SHARED SERVICES<br>CENTER          | NON-COV         |
| 87600            | VIRGINIA CONFLICT OF INTEREST AND ETHICS ADVISORY<br>COUNCIL (VCIEAC) | NON-COV         |
| 71600            | VIRGINIA CORRECTIONAL CENTER FOR WOMEN                                | COV             |
| 71100            | VIRGINIA CORRECTIONAL ENTERPRISES                                     | COV             |
| 16000            | VIRGINIA CRIMINAL SENTENCING COMMISSION                               | NON-COV         |
| 70200            | VIRGINIA DEPARTMENT FOR THE BLIND AND VISION IMPAIRED                 | COV             |

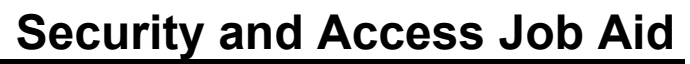

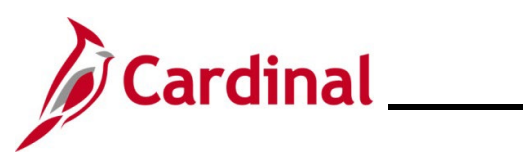

| Business<br>Unit | Agency Name                                                                                                    | COV/<br>Non-COV |
|------------------|----------------------------------------------------------------------------------------------------|-----------------|
| 50100            | VIRGINIA DEPARTMENT OF TRANSPORTATION                                                                                         | COV             |
| 83700            | VIRGINIA DISABILITY COMMISSION                                                                                                | NON-COV         |
| 31000            | VIRGINIA ECONOMIC DEVELOPMENT PARTNERSHIP                                                                                     | NON-COV         |
| 18200            | VIRGINIA EMPLOYMENT COMMISSION                                                                                                | COV             |
| 85200            | VIRGINIA FOUNDATION FOR HEALTHY YOUTH                                                                                         | COV             |
| 83400            | VIRGINIA FREEDOM OF INFORMATION ADVISORY COUNCIL                                                                              | NON-COV         |
| 29600            | VIRGINIA HIGHLANDS COMMUNITY COLLEGE                                                                                          | NON-COV         |
| 84000            | VIRGINIA HOUSING COMMISSION                                                                                                   | NON-COV         |
| 13600            | VIRGINIA IT AGENCY                                                                                                    | COV             |
| 30900            | VIRGINIA INNOVATION PARTNERSHIP AUTHORITY                                                                                     | NON-COV         |
| 26800            | VIRGINIA INSTITUTE OF MARINE SCIENCE                                                                                          | NON-COV         |
| 17200            | VIRGINIA LOTTERY                                                                                                    | NON-COV         |
| 16400            | VIRGINIA MANAGEMENT FELLOWS PROGRAM ADMINISTRATION                                                                            | COV             |
| 21100            | VIRGINIA MILITARY INSTITUTE                                                                                                   | NON-COV         |
| 23800            | VIRGINIA MUSEUM OF FINE ARTS                                                                                                  | COV             |
| 94200            | VIRGINIA MUSEUM OF NATURAL HISTORY                                                                                            | COV             |
| 76600            | VIRGINIA PAROLE BOARD                                                                                                    | COV             |
| 52200            | VIRGINIA PASSENGER RAIL AUTHORITY                                                                                             | NON-COV         |
| 29300            | VIRGINIA PENINSULA COMMUNITY COLLEGE                                                                                          | NON-COV         |
| 20800            | VIRGINIA POLYTECHNIC INSTITUTE AND STATE UNIVERSITY                                                                           | NON-COV         |
| 22900            | VIRGINIA POLYTECHNIC INSTITUTE AND STATE UNIVERSITY,<br>VIRGINIA COOPERATIVE EXTENSION AND AGRICULTURAL<br>EXPERIMENT STATION | NON-COV         |
| 40700            | VIRGINIA PORT AUTHORITY                                                                                                    | NON-COV         |
| 40500            | VIRGINIA RACING COMMISSION                                                                                                    | COV             |
| 26300            | VIRGINIA REHABILITATION CENTER FOR THE BLIND AND VISION IMPAIRED                                                              | COV             |
| 15800            | VIRGINIA RETIREMENT SYSTEM                                                                                                    | NON-COV         |
| VRSRT            | VIRGINIA RETIREMENT SYSTEM - RETIREES                                                                                         | NON-COV         |
| 21800            | VIRGINIA SCHOOL FOR DEAF AND BLIND                                                                                            | COV             |
| 85900            | VIRGINIA SESQUICENTENNIAL OF THE AMERICAN CIVIL WAR COMMISSION                                                                | NON-COV         |
| 11700            | VIRGINIA STATE BAR                                                                                                    | NON-COV         |
| 14200            | VIRGINIA STATE CRIME COMMISSION                                                                                               | NON-COV         |
| 21200            | VIRGINIA STATE UNIVERSITY                                                                                                    | NON-COV         |
| 32000            | VIRGINIA TOURISM AUTHORITY                                                                                                    | NON-COV         |
| 12800            | DAVIS & MCDANIEL VETERANS CARE CENTER                                                                                         | COV             |
| 28600            | VIRGINIA WESTERN COMMUNITY COLLEGE                                                                                            | NON-COV         |
| 19100            | VIRGINIA WORKERS' COMPENSATION COMMISSION                                                                                     | NON-COV         |

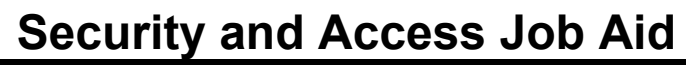

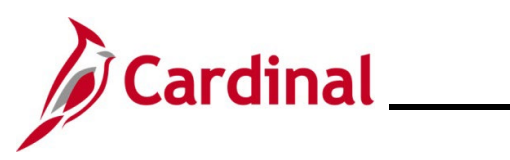

| Business<br>Unit | Agency Name                                                     | COV/<br>Non-COV |
|------------------|-----------------------------------------------------------------|-----------------|
| 86700            | VIRGINIA BICENTENNIAL OF THE AMERICAN WAR OF 1812<br>COMMISSION | NON-COV         |
| 33000            | VIRGINIA-ISRAEL ADVISORY BOARD                                  | NON-COV         |
| 73500            | WALLENS RIDGE STATE PRISON                                      | COV             |
| 75700            | WESTERN REGION CORRECTIONAL FIELD UNITS                         | COV             |
| 70600            | WESTERN STATE HOSPITAL                                          | COV             |
| 20300            | WILSON WORKFORCE AND REHABILITATION CENTER                      | COV             |
| 87200            | WORLD WAR I & II COMMEMORATION COMMITTEE                        | NON-COV         |
| 28800            | WYTHEVILLE COMMUNITY COLLEGE                                    | NON-COV         |